# GA - 486AS

# **USER'S MANUAL**

# ; CPU VOLTAGE SELECTION; j

| VOLTAGE | JP29  |
|---------|-------|
| 3.3V    | Open  |
| 5V      | Short |

PCI-Bus 486SX / DX / DX2 / S-Series / OverDrive / P24D / P24T / DX4 Mainboard

Rev. 1 First Edition May 3, 1995

The author assumes no responsibility for any errors or omissions which may appear in this document nor does it make a commitment to update the information contained herein.

IBM PC/AT, PC/XT are trademarks of International Business Machine Corporation.

AWARD is a trademark of AWARD Software, Inc.

Intel is a trademark of Intel Corporation, Inc.

AMD is a trademark of Advanced Micro Devices, Inc.

Cyrix is a trademark of Cyrix Corporation.

UMC is a trademark of United Microelectronics Corporation.

MS-DOS, WINDOWS NT are registered trademarks of Microsoft Corporation.

OS/2 is a trademark of Internal Business Machines Corporation.

UNIX is a trademark of Bell Laboratories.

2

Table of Contents

|        | Table of Contents                                     |        |
|--------|-------------------------------------------------------|--------|
| 1.INTF | RODUCTION                                             | . 1-1  |
| 1.1.   | PREFACE                                               | . 1-1  |
| 1.2.   | KEY FEATURES                                          | . 1-1  |
| 1.3.   | PERFORMANCE LIST                                      | . 1-2  |
| 1.4.   | BLOCK DIAGRAM                                         | . 1-3  |
| 1.5.   | INTRODUCE THE PCI-BUS                                 | . 1-3  |
| 2.SPE  | ECIFICATION                                           | 2-1    |
| 2.1.   | HARDWARE                                              | . 2-1  |
| 2.2.   | SOFTWARE                                              | .2-2   |
| 2.3.   | ENVIRONMENT                                           | .2-2   |
| 3.HAR  | RDWARE INSTALLATION                                   | . 3-1  |
| 3.1.   | UNPACKING                                             | . 3-1  |
| 3.2.   | MAINBOARD LAYOUT                                      | .3-2   |
| 3.3.   | JUMPERS AND CONNECTORS SETTING                        | . 3-3  |
| 3.4.   | SRAM INSTALLATION AND JUMPERS SETUP                   | . 3-4  |
| 3.5.   | CPU INSTALLATION AND JUMPERS SETUP                    | . 3-4  |
| 3.6.   | DRAM INSTALLATION                                     | .3-6   |
| 3.7.   | SPEAKER CONNECTOR INSTALLATION                        | .3-6   |
| 3.8.   | POWER LED & KEY LOCK CONNECTOR INSTALLATION           | .3-6   |
| 3.9.   | TURBO SWITCH CONNECTOR INSTALLATION                   | .3-6   |
| 3.10   | ). TURBO LED CONNECTOR INSTALLATION                   | .3-6   |
| 3.11   | I. HARDWARE RESET SWITCH CONNECTOR INSTALLATION       | .3-6   |
| 3.12   | 2. GREEN FUNCTION INSTALLATION                        | . 3-7  |
| 3.13   | 3. PERIPHERAL DEVICE INSTALLATION                     | . 3-7  |
| 4.BIOS | S CONFIGURATION                                       | . 4-1  |
| 4.1.   | ENTERING SETUP                                        | . 4-1  |
| 4.2.   | CONTROL KEYS                                          | . 4-1  |
| 4.3.   | GETTING HELP                                          | . 4-2  |
|        | 4.3.1.Main Menu                                       | . 4-2  |
|        | 4.3.2.Status Page Setup Menu / Option Page Setup Menu | . 4-2  |
| 4.4.   | THE MAIN MENU                                         | . 4-2  |
| 4.5.   | STANDARD CMOS SETUP MENU                              | . 4-4  |
| 4.6.   | BIOS FEATURES SETUP                                   | . 4-7  |
| 4.7.   | CHIPSET FEATURES SETUP                                | . 4-9  |
| 4.8.   | POWER MANAGEMENT SETUP                                | . 4-11 |
| 4.9.   | PCI / IDE CONFIGURATION SETUP                         | .4-13  |
| 4.10   | ). LOAD BIOS DEFAULTS                                 | .4-15  |

| 4.11. LOAD SETUP DEFAULTS4-16           |
|-----------------------------------------|
| 4.12. PASSWORD SETTING4-17              |
| 4.13. IDE HDD AUTO DETECTION            |
| 4.14. HDD LOW LEVEL FORMAT4-19          |
| 4.15. SAVE & EXIT SETUP4-20             |
| 4.16. EXIT WITHOUT SAVING               |
| 4.17. KEYBOARD SETTING FUNCTION4-21     |
| 5.AT TECHNICAL INFORMATION              |
| 5.1. BUS CONNECTOR PIN OUT              |
| 5.1.1.ISA BUS SLOT PIN OUT5-1           |
| 5.1.2.PCI BUS SLOT PIN OUT5-2           |
| 5.2. I/O & MEMORY MAP5-3                |
| 5.3. TIMER & DMA CHANNELS MAP5-3        |
| 5.4. INTERRUPT MAP5-4                   |
| 5.5. RTC & CMOS RAM MAP5-4              |
| APPENDIX A: POST MESSAGE                |
| APPENDIX B: POST CODESB-1               |
| APPENDIX C: BIOS DEFAULT DRIVE TABLEC-1 |
| APPENDIX D: PROBLEM SHEET               |

# **1INTRODUCTION**

#### 1.1 PREFACE

Welcome to use the **GA-486AS** motherboard. The motherboard is a 128 KB - 1 MB CACHE 486DX series PC/AT compatible system with ISA bus, PCI (Peripheral Component Interconnect) bus and has been designed to be the fastest 486 PC/AT system and the GREEN FUNCTION (Power-Down Mode). There are some new features allowing you to operate the system with just the performance you want.

This manual also explains how to install the motherboard for operation, and how to set up your CMOS CONFIGURATION with BIOS SETUP program.

## **1.2 KEY FEATURES**

- 80486 based PC/AT compatible mainboard with ISA and PCI Bus.
- Supports 3 Master PCI bus slots .
- Supports 486SX / DX / DX2 / S-Series / OverDrive / P24D / P24T / DX4 running at 25 - 100 MHz.
- Supports True Green Function.
- Supports Intel, AMD, Cyrix and UMC CPU.
- Supports 237 pins (Socket 3) ZIF White socket / LIF socket on board.
- Supports 128 / 256 / 512 KB / 1 MB 2nd cache memory operated in BURST mode.
- Supports Write-Through / Write-Back cache operation.
- Supports 1 128 MB DRAM memory on board.
- Supports 2 channels Enhance PCI IDE ports for 4 IDE Devices.
- Supports 2 x COM (16550) ports, 1 x LPT (EPP / ECP) port, 1 x Floppy port.
- Supports shadow RAM for BIOS & VIDEO BIOS.
- Supports shadow RAM cacheable function to improve performance.
- Supports Hardware & Software speed change function.
- Licensed AWARD BIOS.
- 2/3 Baby AT size (22 cm x 25 cm) with 4 AT slots and 3 PCI slots .

# **1.3 PERFORMANCE LIST**

The following performance data list is the testing results with some popular benchmark testing programs. These datas are just reference for users and there is no responsibility for different testing data values gotten by users.( The different H/W & S/W configuration will result in different benchmark testing results.)

System Benchmarks At DOS Environment with IDE Controller

| OOS\SETVER.EXE C:\DOS\SMARTDRV.EXE /X |
|---------------------------------------|
|                                       |
|                                       |
| OS\HIMEM.SYS PROMPT \$p\$g            |
| PATH C:\;C:\DOS                       |
| SET TEMP = C:\DOS                     |
|                                       |

i °Using Intel DX4-100 / 75

| Software       | Item         | Unit   | P24T 63 WB                                                                                                    | DX4-100x3 | DX4-75x3 |
|----------------|--------------|--------|----------------------------------------------------------------------------------------------------|-----------|----------|
| LandMark Speed | CPU          | MHz    | 361.38                                                                                                    | 364.10    | 273.05   |
| V2.0           | FPU          | MHz    | 1202.89                                                                                                    | 885.38    | 663.97   |
|                | Video        | chr/ms | 7620.00                                                                                                    | 10031.00  | 7620.00  |
| Norton SI      | CPU          | index  | 198.4                                                                                                    | 198.5     | 148.8    |
| V8.0           | DISK         | index  | 15.5                                                                                                    | 15.5      | 15.5     |
|                | Overall      | index  | Unit         P24T 63 WB           Hz         361.38           Hz         1202.89           r/ms         7620.00           Jex         198.4           Jex         15.5           Jex         137.0           ps         28.2           MUs         45015.0           3/sec         32233.8           MUs         4888.7           Jex         579.96           Jex         111.40           Jex         384.71 | 137.4     | 104.3    |
| Power Meter    | MIPS         | Mips   | 28.2                                                                                                    | 28.7      | 21.7     |
| V1.81          | CPU/MEM Agg. | PMUs   | 45015.0                                                                                                    | 39212.0   | 29354.0  |
|                | Data-Xfer    | KB/sec | 32233.8                                                                                                    | 32233.8   | 32233.8  |
|                | DISK Agg.    | PMUs   | 4888.7                                                                                                    | 4883.6    | 4886.6   |
| PC Bench mark  | DOS Mark     | index  | 579.96                                                                                                    | 605.81    | 484.26   |
| V9.0           | CPU mark 16  | index  | 111.40                                                                                                    | 113.52    | 84.78    |
|                | Video Score  | index  | 3417.32                                                                                                    | 4431.14   | 3481.2   |
|                | DISK Score   | index  | 384.71                                                                                                    | 392.68    | 337.60   |

| Software       | Item         | Unit   | DX2-66   | DX2-50  |
|----------------|--------------|--------|----------|---------|
| LandMark Speed | CPU          | MHz    | 223.52   | 167.63  |
| V2.0           | FPU          | MHz    | 590.23   | 442.64  |
|                | Video        | chr/ms | 10031.00 | 7620.00 |
| Norton SI      | CPU          | index  | 144.3    | 108.2   |
| V8.0           | DISK         | index  | 15.6     | 15.6    |
|                | Overall      | index  | 101.3    | 77.2    |
| Power Meter    | MIPS         | Mips   | 21.1     | 15.7    |
| V1.81          | CPU/MEM Agg. | PMUs   | 26242.3  | 19423.7 |
|                | Data-Xfer    | KB/sec | 32233.8  | 32233.8 |
|                | DISK Agg.    | PMUs   | 4883.6   | 4885.3  |
| PC Bench mark  | DOS Mark     | index  | 481.40   | 378.25  |
| V9.0           | CPU mark 16  | index  | 84.07    | 62.78   |
|                | Video Score  | index  | 4411.34  | 3461.05 |
|                | DISK Score   | index  | 322.00   | 267.76  |

Introduction

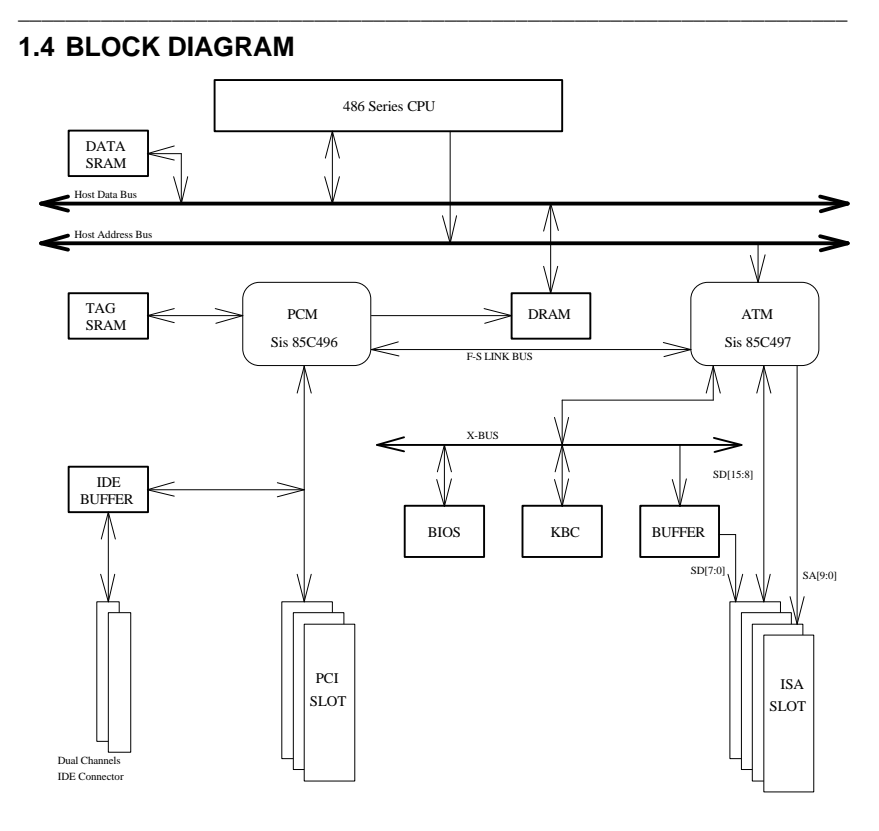

#### **1.5 INTRODUCE THE PCI-BUS**

Connecting devices to a local bus of CPU can dramatically increase the speed of I/Obound peripherals with only a slight increase in cost over traditional systems. This price/performance point has created a vast market potential for local bus products. The main barrier to this market has been the lack of an accepted standard for local bus peripherals.

The PCI-bus standard, under development since Jun. 1992, which is designed to bring workstation-level performance to standard PC platform. The PCI-bus removes many of the bottlenecks that have hampered PC for several years. On the PCI-bus, peripherals operate at the native speed of the computer system, thus enabling data transfer between peripherals and the system at maximum speed. This performance is critical for bandwidth-constrained devices such as video, multimedia, mass storage and networking adapters.

PCI-bus standard provide end-users with a low-cost, extendible and portable local bus design, which will allow systems and peripherals from different manufacturers to work together.

# 2 SPECIFICATION

# 2.1 HARDWARE

| • CPU                           | <ul> <li>80486SX/DX/DX2/S-Series, 80487SX, OverDrive,<br/>P24D, P24T, DX4.</li> </ul>                                                                                                    |
|---------------------------------|----------------------------------------------------------------------------------------------------|
|                                 | <ul> <li>– 237 pins (Socket 3) ZIF white socket / LIF socket on<br/>board.</li> </ul>                                                                                                    |
| <ul> <li>COPROCESSOR</li> </ul> | <ul> <li>Coprocessor included in 80486DX.</li> </ul>                                                                                                    |
| • SPEED                         | <ul> <li>25 / 33 MHz system</li> <li>25 - 33 MHz PCI- bus speed.</li> <li>8 MHz (programmable) AT Bus speed.</li> <li>Hardware and Software speed switchable function.</li> </ul>                                                                                     |
| GREEN FUNCTION                  | <ul> <li>Support Suspend mode 10 sec to 40 min.</li> <li>Power Down Timer from 0.25 min to 512 min.</li> <li>When enter Power Down Mode, 16 MHz system speed<br/>for non S-Series and 0 MHz system speed for Intel &amp;<br/>Cyrix S-Series.</li> </ul>               |
|                                 | <ul> <li>Ext. Power Control Port for Monitor Power ON / OFF</li> <li>Support IDE Hard Disk Standby Mode control.</li> <li>Wake Up by all IRQ, DMA, and PCI Master Devices.</li> <li>Support Green LED Indicator and Green Switch.</li> </ul>                          |
| DRAM MEMORY                     | <ul> <li>4 banks 72 pins SIMM module sockets on board.</li> <li>DRAM type can be 256K / 512K x 32 / 36,<br/>1M / 2M x 32 / 36, 4M / 8M x 32 / 36.</li> <li>Support Fast Page DRAM access mode.</li> </ul>                                                             |
| CACHE MEMORY                    | <ul> <li>8 KB cache memory included in 80486 DX / SX / DX2 / SX2 and AMD DX4.</li> <li>16 KB cache memory included in INTEL DX4.</li> <li>128 / 256 / 512 KB / 1 MB 2nd cache memory on board.</li> <li>Support 486 Burst mode on 2nd cache memory access.</li> </ul> |
| SHADOW RAM                      | <ul> <li>Main BIOS shadow function programmable.</li> <li>Video BIOS shadow function programmable.</li> <li>Shadow RAM cacheable function programmable.</li> </ul>                                                                                                    |
| IDE PORTS                       | <ul> <li>2 Enhanced IDE channels on board.(Using IRQ14,15)</li> <li>Support Mode 4 IDE &amp; ATAPI CD-ROM.</li> <li>Driver Support DOS, WINDOWS, OS/2, NT, Novell.</li> </ul>                                                                                         |
| • I/O PORTS                     | <ul> <li>Supports 2 x 16550 COM ports. (Using IRQ4,3)</li> <li>Supports 1 x EPP/ECP LPT port. (Using DMA3 &amp; IRQ7)</li> <li>Supports 1 x Floppy port. (Using DMA2 &amp; IRQ6)</li> </ul>                                                                           |
| • I/O BUS SLOTS                 | – 4 AT-bus.<br>– 3 PCI-bus.                                                                                                    |
| <ul> <li>DIMENSION</li> </ul>   | - 2/3 Baby AT size (22 cm x 25 cm).                                                                                                    |
|                                 |                                                                                                    |

## Specification

# 2.2 SOFTWARE

| • BIOS | <ul> <li>Licensed AWARD BIOS.</li> </ul> |
|--------|------------------------------------------|
|        |                                          |

- AT CMOS Setup, Advanced / Chipset Setup and Power Management included.
- O. S. Operation with MS-DOS, WINDOWS NT,OS/2, NOVELL, SCO UNIX.

# 2.3 ENVIRONMENT

• AMBIENT TEMP. - °C to +50 C (operating).

\_

- 0 to +85% (operating).
- ALTITUDE
- VIBRATION
- •

•

- 0 to 1,000 Hz. - 4.9 V to 5.2 V.
  - 3 A to 5 A current.

# **3 HARDWARE INSTALLATION**

#### 3.1 UNPACKING

The ainboard ackage hould ontain he ollowing:

- The A-486AS ainboard
- User's manual
- A Driver Diskette

The mainboard contains sensitive electric components which can be easily damaged by static electricity, so the mainboard should be left in its original packing until it is installed.

Unpacking and installation should be done on a grounded anti-static mat. The operator should be wearing an anti static wristband, grounded at the same point as the anti-static mat.

Inspect the mainboard carton for obvious damage. Shipping and handling may cause damage to your board. Be sure there are no shipping and handling damages on the board before proceeding.

After opening the mainboard carton, extract the system board and place it only on a grounded anti-static surface component side up. Again inspect the board for damage. Press down on all of the socket IC's to make sure that they are properly seated. Do this only on with the board placed on a firm flat surface.

#### Do not apply power to the board if it has been damaged..

You are now ready to install your mainboard. The mounting hole pattern on the mainboard matches the IBM-XT system board. It is assumed that the chassis is designed for a standard IBM XT/AT mainboard mounting.

Place the chassis on the anti-static mat and remove the cover. Take the plastic clips, Nylon stand-off and screws for mounting the system board, and keep them separate.

#### A summary of Jumper Setting

i iIntel 486 Series i j

| CPU Type           | JP14 | RN1 | RN2 | RN3 | JP30 | JP31 | JP20 | JP23 | JP27 | JP28 | JP29 |
|--------------------|------|-----|-----|-----|------|------|------|------|------|------|------|
| SX-25/SX2-50       | Х    | Х   | 0   | 0   | Х    | 0    | Х    | 0    | 2-3  | 2-3  | 0    |
| DX-25/DX2-50       | Х    | Х   | 0   | 0   | Х    | 0    | Х    | 0    | 2-3  | 1-2  | 0    |
| DX-33/DX2-66       | 0    | Х   | 0   | 0   | Х    | 0    | Х    | 0    | 2-3  | 1-2  | 0    |
| P24T-63 WT         | Х    | Х   | 0   | 0   | Х    | 0    | Х    | 0    | 2-3  | 1-2  | 0    |
| P24T-63 WB         | Х    | Х   | 0   | 0   | Х    | 0    | Х    | Х    | 2-3  | 1-2  | 0    |
| P24T-83 WT         | 0    | Х   | 0   | 0   | Х    | 0    | Х    | 0    | 2-3  | 1-2  | 0    |
| P24T-83 WB         | 0    | Х   | 0   | 0   | Х    | 0    | Х    | Х    | 2-3  | 1-2  | 0    |
| P24D WT            | 0    | Х   | 0   | 0   | Х    | 0    | Х    | 0    | 2-3  | 1-2  | 0    |
| P24D WB            | 0    | Х   | 0   | 0   | Х    | 0    | Х    | 0    | 1-2  | 1-2  | 0    |
| DX2-50 OverDrive   | Х    | Х   | 0   | 0   | Х    | 0    | Х    | 0    | 2-3  | 1-2  | 0    |
| DX2-66 OverDrive   | 0    | Х   | 0   | 0   | Х    | 0    | Х    | 0    | 2-3  | 1-2  | 0    |
| DX4-75 OverDrive   | Х    | Х   | 0   | 0   | Х    | 0    | Х    | 0    | 2-3  | 1-2  | 0    |
| DX4-100 OverDrive  | 0    | Х   | 0   | 0   | Х    | 0    | Х    | 0    | 2-3  | 1-2  | 0    |
| DX4-75 ; \$.3 V/ ^ | Х    | Х   | 0   | 0   | Х    | 0    | Х    | 0    | 2-3  | 1-2  | Х    |
| DX4-100 3.3 V/     | 0    | Х   | 0   | 0   | Х    | 0    | Х    | 0    | 2-3  | 1-2  | Х    |

#### ; iAMD 486 Series; j

 CPU Type
 JP14
 RN1
 RN2
 RN3
 JP30
 JP20
 JP23
 JP27
 JP28
 JP29

#### Hardware Installation

| Enhanced DX2-66 WT; \$.3 V; ^ | 0 | Х | 0 | 0 | Х | Х | 0 | 0 | 2-3 | 1-2 | Х |
|-------------------------------|---|---|---|---|---|---|---|---|-----|-----|---|
| Enhanced DX2-66 WB 3.3 V ^    | 0 | Х | 0 | 0 | Х | Х | 0 | 0 | 1-2 | 1-2 | Х |
| Enhanced DX4-100 WT; 3.3 V/ / | 0 | Х | 0 | 0 | Х | Х | Х | 0 | 2-3 | 1-2 | Х |
| Enhanced DX4-100 WB; 3.3 V/   | 0 | Х | 0 | 0 | Х | Х | Х | 0 | 1-2 | 1-2 | Х |
| DX2-66 N. E.; 3.3 Vi ^        | 0 | Х | 0 | 0 | Х | Х | Х | 0 | 2-3 | 1-2 | Х |
| DX4-100 N. E.; 3.3 Vi ^       | 0 | Х | 0 | 0 | Х | Х | Х | 0 | 1-2 | 1-2 | Х |

i Cyrix 486 Series i j

| CPU Type      | JP14 | RN1 | RN2 | RN3 | JP30 | JP31 | JP20 | JP23 | JP27 | JP28 | JP29 |
|---------------|------|-----|-----|-----|------|------|------|------|------|------|------|
| DX2-50        | Х    | 0   | Х   | Х   | 0    | Х    | Х    | 0    | 2-3  | 1-2  | 0    |
| DX2-66        | 0    | 0   | Х   | Х   | 0    | Х    | Х    | 0    | 2-3  | 1-2  | 0    |
| DX2-66 (3.3V) | 0    | 0   | Х   | Х   | 0    | Х    | Х    | 0    | 2-3  | 1-2  | Х    |

iUMC 486 Series i j

| CPU Type | JP14 | RN1 | RN2 | RN3 | JP30 | JP31 | JP20 | JP23 | JP27 | JP28 | JP29 |
|----------|------|-----|-----|-----|------|------|------|------|------|------|------|
| U5SX-33  | 0    | Х   | 0   | 0   | Х    | Х    | Х    | 0    | 2-3  | 2-3  | 0    |
|          |      |     |     |     |      |      |      |      |      |      |      |

O: Jumper or Resistor Installed

X: Jumper or Resistor Not Installed

# 3.2 MAINBOARD LAYOUT

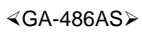

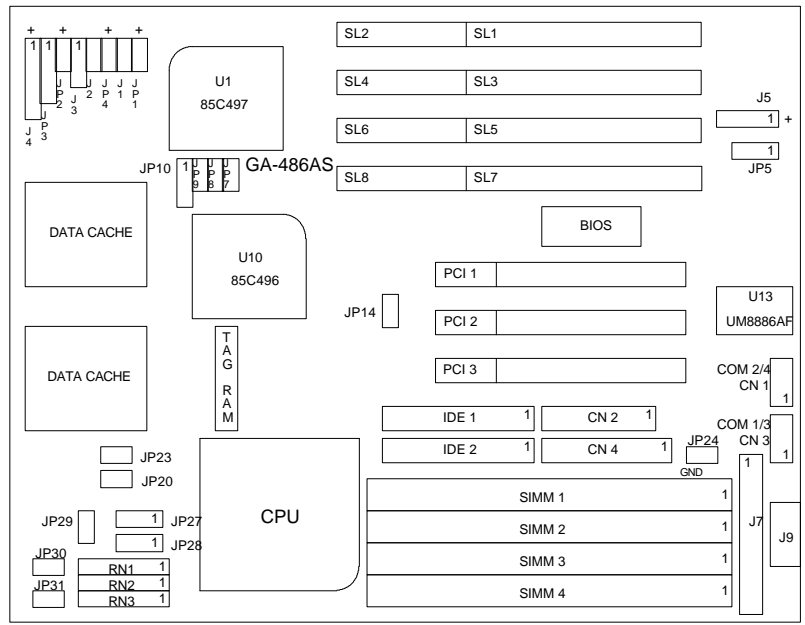

# 3.3 JUMPERS AND CONNECTORS SETTING

| <ul> <li>J2: Res</li> </ul>  | et Connector                                       |  |
|------------------------------|----------------------------------------------------|--|
| Open                         | Normal operation.                                  |  |
| Close                        | Hardware reset system.                             |  |
|                              |                                                    |  |
| + J3: Turb                   | o Switch Connector                                 |  |
| 1 - 2                        | Low speed.                                         |  |
| 2 - 3                        | High speed. (Default)                              |  |
|                              |                                                    |  |
| + J5: Exte                   | rnal Battery Connector                             |  |
| 1                            | Battery Anode (+).                                 |  |
| 2                            | NC.                                                |  |
| 3                            | GND.                                               |  |
| 4                            | Battery Cathode(-).                                |  |
|                              |                                                    |  |
| ◆ JP1: HD                    | D LED (On board layout, "+" is LED anode)          |  |
|                              | Onboard IDE Hard disk Read/Write indicator.        |  |
|                              |                                                    |  |
| + JP2: Tu                    | rbo LED (On board layout, "+" is LED anode)        |  |
|                              | This jumper is for Turbo LED.                      |  |
|                              | · · ·                                              |  |
| <ul> <li>JP3: Sp</li> </ul>  | eaker Connector                                    |  |
| 1                            | Data.                                              |  |
| 2                            | GND.                                               |  |
| 3                            | GND.                                               |  |
| 4                            | VCC (+5V).                                         |  |
|                              |                                                    |  |
| <ul> <li>JP5: CN</li> </ul>  | IOS Data Clear / Power Supply Jumper.              |  |
| 1 - 2                        | Close for Normal Operation.                        |  |
| 2 - 3                        | Close for Not Supplying Power to CMOS RTC (Clear). |  |
|                              |                                                    |  |
| <ul> <li>J4: Pow</li> </ul>  | er LED & Key-Lock Connector                        |  |
| 1                            | LED anode (+).                                     |  |
| 2                            | NC.                                                |  |
| 3                            | LED cathode (-).                                   |  |
| 4                            | Key-lock.                                          |  |
| 5                            | GND.                                               |  |
|                              |                                                    |  |
| <ul> <li>J9: Keyl</li> </ul> | poard Connector                                    |  |
| 1                            | Keyboard clock.                                    |  |
| 2                            | Keyboard data.                                     |  |
| 3                            | NC.                                                |  |
| 4                            | VCC (+5V)                                          |  |
| 5                            | GND                                                |  |
| U                            |                                                    |  |

Hardware Installation

| I7: Power Supply Connector |                    |   |
|----------------------------|--------------------|---|
| - 07.1 OWCI C              |                    | - |
|                            | Power good signal. | 1 |
| 2,10,11,12                 | VCC (+5V).         | l |
| 3                          | +12V.              |   |
| 4                          | -12V.              |   |
| 5,6,7,8                    | GND.               |   |
| 9                          | -5V.               |   |

GREEN FUNCTION JUMPER SETTING

| J1: Brake Switch |                                                                                                    |  |
|------------------|----------------------------------------------------------------------------------------------------|--|
|                  | Shorting this jumper and then releasing it immediately will force system into Green mode right away. |  |
|                  |                                                                                                    |  |

| <ul> <li>JP4: Gree</li> </ul> | n LED (On board layout, "+" is LED anode)                          |  |
|-------------------------------|--------------------------------------------------------------------|--|
|                               | When system gets into Green, the LED on this jumper will be light. |  |
|                               |                                                                    |  |

| <ul> <li>JP24: Green Power Connector (On board layout, "+" is positive voltage)</li> </ul> |                                                                                                    |  |
|--------------------------------------------------------------------------------------------|----------------------------------------------------------------------------------------------------|--|
|                                                                                            | If your power supply has signal to control the A.C. output, and then the signal can be connected to this connector; when system gets into |  |
|                                                                                            | Green mode, your power supply A.C. output will be turned OFF. By this way, you can control your monitor ON/OFF or other devices.          |  |

## 3.4SRAM INSTALLATION AND JUMPERS SETUP

The cache memory system consists of two parts, one is TAG SRAM, the other is DATA SRAM. The TAG SRAM type used in this mainboard is 8Kx8, 16Kx8, 32Kx8 or 64Kx8 - 15ns, and the DATA SRAM type is 8Kx8-15ns, 32Kx8-15ns 64Kx8-20ns or 128Kx8-20ns.

The mainboard can be installed with 128, 256, 512 KB or 1MB cache memory when using 8Kx8 or 32Kx8 or 64Kx8 or 128Kx8 type DATA SRAM respectively.

| 1 BANK  | 128K    |         |         |          |
|---------|---------|---------|---------|----------|
| 2 BANK  |         | 256K    | 512K    | 1M       |
| JP7     | OFF     | ON      | ON      | ON       |
| JP8     | OFF     | OFF     | ON      | ON       |
| JP9     | OFF     | OFF     | OFF     | ON       |
| JP10    | 1 - 2   | 2 - 3   | 2 - 3   | 2 - 3    |
| U15     | 8K x 8  | 16K x 8 | 32K x 8 | 64K x 8  |
| U6-U9   | 32K x 8 | 32K x 8 | 64K x 8 | 128K x 8 |
| U17-U20 |         | 32K x 8 | 64K x 8 | 128K x 8 |

CACHE MEMORY SIZE SETTING

## 3.5 CPU INSTALLATION AND JUMPERS SETUP

The CPU is a sensitive electric component and it can be easily damaged by static electricity, so users must keep it away from metal surface when the CPU is installed onto mainboard.

When the user installs the CPU on socket, please notice the PIN 1 of CPU is in the same corner as the PIN 1 of socket!

Before the CPU is installed, the mainboard must be placed on a flat plane in order to avoid being broken by the pressure of CPU installation.

#### • CPU CLOCK SETTING

The system speed depends on the frequency of CLOCK GENERATOR. The user can change the clock selection jumper to set up the system speed at 25, 33 ,40 or 50 MHz for different CPU speeds.

The mainboard can use 80486DX, DX2, SX, SX2 OverDrive, P24T, P24D and DX4 CPU, and the CPU speed must match with the frequency of CLOCK GEN. It will cause system hanging up if the CLOCK GEN.'S frequency is higher than CPU's.

Refer to the following table to set up the CPU clock:

| CPUCLK | 25 MHz | 33 MHz |
|--------|--------|--------|
| JP14   | OFF    | ON     |

CPU BRAND SELECTION

| BRAND    | JP30 | JP31 | RN1       | RN2       | RN3       |
|----------|------|------|-----------|-----------|-----------|
| AMD, UMC | OFF  | OFF  | OFF       | Installed | Installed |
| Intel    | OFF  | ON   | OFF       | Installed | Installed |
| Cyrix    | ON   | OFF  | Installed | OFF       | OFF       |

#### CPU TYPE SELECTION

| <ul> <li>JP20:</li> </ul> |                                   |
|---------------------------|-----------------------------------|
| Short                     | DX4 x 2 for Intel & AMD Enhanced. |
| Open                      | DX4 x 3 for Intel & AMD Enhanced. |

| • JP23: |          |  |
|---------|----------|--|
| Short   | P24T WT. |  |
| Open    | P24T WB. |  |

◆ JP27:

| 01 21 | •                                                      |
|-------|--------------------------------------------------------|
| 1 - 2 | P24D & AMD Enhance WB, AMD DX4 x 3 (Not Enhance Type). |
| 2 - 3 | P24D & AMD Enhance WB, AMD DX4 x 2 (Not Enhance Type). |
|       |                                                        |

| + JP28: | : DX or SX CPU Selection              |
|---------|---------------------------------------|
| 1 - 2   | For DX, DX2 OverDriver, DX4 Type CPU. |
| 2 - 3   | For SX Type CPU.                      |

Note: Please remember set CPU internal cache to WB in BIOS CHIPSET FEATURES SETUP, if you already set JP23 or JP27 to support WB CPU.

#### CPU VOLTAGE SELECTION

|   | VOLTAGE | JP29  |
|---|---------|-------|
|   | 3.3V    | Open  |
| ĺ | 5V      | Short |
|   |         |       |

## 3.6 DRAM INSTALLATION

This mainboard can be installed with 1, 2, 4, 8, 16 or 32 MB 72 pins SIMM module DRAM. The DRAM speed of both mainboard is using 60/70 ns. The banks of memory system on the mianboard includes from SIMM 1 to SIMM 4.

The DRAM installation position refer to MAINBOARD LAYOUT, and notice the PIN -1 of SIMM module must match with the PIN -1 of SIMM socket when the DRAM SIMM module is installed.

Insert the DRAM SIMM module into the SIMM socket at 45 degree angle. If there is a wrong direction of PIN -1, the DRAM SIMM module couldn't be inserted into socket completely. After completely insert SIMM module into socket, then press the SIMM module in vertical direction until the left and right metal holders can keep the SIMM module standing up con-firmly.

#### 3.7 SPEAKER CONNECTOR INSTALLATION

There is always a speaker in AT system for sound purpose. The 4-Pins connector (JP3) is used to connect speaker. The speaker can work well in both direction of connector when it is installed to the connector (JP3) on mainboard.

#### 3.8 POWER LED & KEY LOCK CONNECTOR INSTALLATION

There are a system power LED lamp and a key on the panel of case. The power LED will light on when system is powered-on, and the key can lock the keyboard input or unlock it, both of them are connected to a 5 PIN connector. The connector should be installed to J4 of mainboard in correct direction.

#### **3.9 TURBO SWITCH CONNECTOR INSTALLATION**

The TURBO switch on the panel is used for controlling the system speed. Some program developed on XT should be executed with a low speed system, so a high speed system needs the speed switching function to change its running speed.

Because a 80486 CPU cannot accept the real clock speed change when program is executed, so the mainboard uses cache-enable or disable function to simulate TURBO switching function. The J3 on mainboard should be connected to the TURBO switch on panel, and user can push in or pop out the TURBO switch to enable or disable the cache function of system.

#### **3.10TURBO LED CONNECTOR INSTALLATION**

The TURBO LED on panel can indicate the current speed status of system. The TURBO LED connector should be installed to JP2 in correct direction.

#### 3.11HARDWARE RESET SWITCH CONNECTOR INSTALLATION

The Reset switch on panel provides users with Hardware Reset function which is almost the same as power on / off. The system will do a cold start after the Reset switch is pushed and released at once. The Reset switch is a 2 PIN connector and should be installed to J2 on mainboard.

## **3.12GREEN FUNCTION INSTALLATION**

For the purpose of power saving, there are two jumpers, J1 and JP4, to make sure the power saving function doing well. The JP4 is a indicator (Green LED) for Green function.

If the green LED is ON, the system is operating in green mode. The J1 is a switch to force the system into Green mode immediately.

# 3.13PERIPHERAL DEVICE INSTALLATION

If a PCI-bus device is to be installed in the system, any one of three PCI-bus slots can be used no matter what Slave or Master PCI-bus device being installed.

After the peripheral device installed, the user should check everything again, and prepare to power-on the system. Now, the mainboard can be mounted into the case and fixed with screws.

# 4 BIOS CONFIGURATION

Award's BIOS ROM has a built-in Setup program that allows users to modify the basic system configuration. This type of information is stored in battery-backed CMOS SRAM so that it retains the Setup information when the power is turned off.

#### **4.1 ENTERING SETUP**

Power ON the computer and press <Del> immediately will allow you to enter Setup. The other way to enter Setup is to power on the computer, when the below message appears briefly at the bottom of the screen during the POST (Power On Self Test), press <Del> key or simultaneously press <Ctrl>,<Alt>,and <Esc> keys.

• TO ENTER SETUP BEFORE BOOT PRESS CTRL-ALT-ESC OR DEL KEY

If the message disappears before you respond and you still wish to enter Setup, restart the system to try again by turning it OFF then ON or pressing the "RESET" bottom on the system case. You may also restart by simultaneously press <Ctrl>,<Alt>,and<Del> keys. If you do not press the keys at the correct time and the system does not boot, an error message will be displayed and you will again be asked to,

• PRESS F1 TO CONTINUE, CTRL-ALT-ESC OR DEL TO ENTER SETUP

#### **4.2 CONTROL KEYS**

| Up arrow    | Move to previous item                                                      |  |  |  |
|-------------|----------------------------------------------------------------------------|--|--|--|
| Down arrow  | Move to next item                                                          |  |  |  |
| Left arrow  | Move to the item in the left hand                                          |  |  |  |
| Right arrow | Move to the item in the right hand                                         |  |  |  |
| Esc key     | Main Menu - Quit and not save changes into CMOS                            |  |  |  |
|             | Status Page Setup Menu and Option Page Setup Menu - Exit current           |  |  |  |
|             | page and return to Main Menu                                               |  |  |  |
| PgUp key    | Increase the numeric value or make changes                                 |  |  |  |
| PgDn key    | Decrease the numeric value or make changes                                 |  |  |  |
| F1 key      | General help, only for Status Page Setup Menu and Option Page              |  |  |  |
|             | Setup Menu                                                                 |  |  |  |
| F2 key      | Change color from total 16 colors                                          |  |  |  |
| F3 key      | Calendar, only for Status Page Setup Menu                                  |  |  |  |
| F4 key      | Reserved                                                                   |  |  |  |
| F5 key      | Restore the previous CMOS value from CMOS, only for Option Page Setup Menu |  |  |  |
| F6 key      | Load the default CMOS value from BIOS default table, only for              |  |  |  |
|             | Option Page Setup Menu                                                     |  |  |  |
| F7 key      | Load the default                                                           |  |  |  |
| F8 key      | Reserved                                                                   |  |  |  |
| F9 key      | Reserved                                                                   |  |  |  |
| F10 key     | Save all the CMOS changes, only for Main Menu                              |  |  |  |

# **4.3 GETTING HELP**

#### 4.3.1Main Menu

The on-line description of the highlighted setup function is displayed at the bottom of the screen.

#### 4.3.2Status Page Setup Menu / Option Page Setup Menu

Press F1 to pop up a small help window that describes the appropriate keys to use and the possible selections for the highlight item. To exit the Help Window press <Esc>.

#### 4.4 THE MAIN MENU

Once you enter Award BIOS CMOS Setup Utility, the Main Menu (Figure 1) will appear on the screen. The Main Menu allows you to select from nine setup functions and two exit choices. Use arrow keys to select among the items and press <Enter> to accept or enter the sub-menu.

; Figure 1; j

ROM PCI/ISA BIOS (2A4IBG01) CMOS SETUP UTILITY AWARD SOFTWARE, INC.

| STANDARD CMOS SETUP                                            | PASSWORD SETTING         |  |  |  |  |
|----------------------------------------------------------------|--------------------------|--|--|--|--|
| BIOS FEATURES SETUP                                            | IDE HDD AUTO DETECTION   |  |  |  |  |
| CHIPSET FEATURES SETUP                                         | HDD LOW LEVEL FORMAT     |  |  |  |  |
| POWER MANAGEMENT SETUP                                         | SAVE & EXIT SETUP        |  |  |  |  |
| PCI/IDE CONFIGURATION SETUP                                    | EXIT WITHOUT SAVING      |  |  |  |  |
| LOAD BIOS DEFAULTS                                             |                          |  |  |  |  |
| LOAD SETUP DEFAULTS                                            |                          |  |  |  |  |
| ESC : Quit $\land \lor \lor \diamond \leftarrow$ : Select Item |                          |  |  |  |  |
| F10 : Save & Exit Setup                                        | (Shift)F2 : Change Color |  |  |  |  |
| Time, Date, Hard Disk Type                                     |                          |  |  |  |  |

• Standard CMOS setup

This setup page includes all the items in a standard compatible BIOS.

BIOS features setup

This setup page includes all the items of Award special enhanced features.

• Chipset features setup

This setup page includes all the items of chipset special features.

Power Management Setup

This setup page includes all the item of power management features.

• PCI/IDE Configuration Setup

This setup page includes all the configurations of PCI slots parameters and onboard I/O setting.

Load BIOS Defaults

BIOS defaults indicates the most appropriate value of the system parameter which the system would be on more safety operation.

• Load SETUP Defaults

SETUP defaults indicate the most appropriate value of the system parameter which the system would be in maximum performance.

Password setting

Change, set, or disable password. It allows you to limit access to the system and Setup, or just to Setup.

IDE HDD auto detection

Automatically configure hard disk parameter.

HDD low level format

HDD low level format utility.

Save & exit setup

Save CMOS value changes to CMOS and exit setup.

Exit without save

Abandon all CMOS value changes and exit setup.

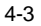

## 4.5 STANDARD CMOS SETUP MENU

The items in Standard CMOS Setup Menu (Figure 2) are divided into 11 categories. Each category includes none, one or more than one setup items. Use the arrows to highlight the item and then use the <PgUp> or <PgDn> keys to select the value you want in each item.

; Figure 2; j

ROM PCI/ ISA BIOS ( 2A4IBG01 ) STANDARD CMOS SETUP AWARD SOFTWARE, INC.

| Date (mm:dd:yy)<br>Time (hh:mm:ss) | : M<br>: 1                | on, May<br>5 : 55 | 08 1                       | 995    |          |             |                |               |
|------------------------------------|---------------------------|-------------------|----------------------------|--------|----------|-------------|----------------|---------------|
| HARD DISKS                         | TYPE                      | SIZE              | CYLS                       | HEAD   | PRECOM   | IP LANDZ    | SECTOR         | MODE          |
| Primary Master                     | : User                    | 540               | 1048                       | 16     | 65535    | 1047        | 63             | NORMAL        |
| Primary Slave                      | : None                    | 0                 | 0                          | 0      |          | 0 0         | 0              |               |
| Secondary Master                   | : None                    | 0                 | 0                          | 0      |          | 0 0         | 0              |               |
| Secondary Slave                    | : None                    | 0                 | 0                          | 0      |          | 0 0         | 0              |               |
| Drive A : 1.44<br>Drive B : 1.2 M  | M, 3.5 in.<br>4, 5.25 in. |                   |                            |        | Ext      | Base Memor  | y: 6<br>7: 317 | 540 K<br>44 K |
| Video : EGA                        | /VGA                      |                   |                            |        |          | Other Memor | y: 3           | 084 K         |
| Halt On : No E                     | rrors                     |                   |                            |        |          | Total Memor | y: 327         | 68 K          |
| ESC : Quit                         |                           | $\uparrow$        | $\downarrow$ $\rightarrow$ | - Sel  | ect Item |             | PU/PD/+/-      | : Modify      |
| F1 : Help                          |                           | (Sh               | ift)F2                     | : Chan | ge Color |             |                |               |

## • Date

The date format is <day>, <date> <month> <year>. Press <F3> to show the calendar.

| day | The day, from Sun to Sat, determined by |  |  |  |  |  |
|-----|-----------------------------------------|--|--|--|--|--|
|     | the BIOS and is display-only            |  |  |  |  |  |
| dat | The date, from 1 to 31 (or the maximum  |  |  |  |  |  |
| e   | allowed in the month)                   |  |  |  |  |  |
| mon | The month, Jan. through Dec.            |  |  |  |  |  |
| th  |                                         |  |  |  |  |  |

**BIOS** Configuration

| yea | The year, | from 1900 t | through | 2099 |
|-----|-----------|-------------|---------|------|
| r   |           |             |         |      |

• Time

The time format in <hour> <minute> <second>. The time is calculated base on the 24-hour military-time clock. For example, 1 p.m is 13:00:00.

• Primary Master / Slave, Secondary Master / Salve

The category identify the types of hard disk drive C or drive F 4 devices that has been installed in the computer. There are 46 predefined types and a user definable type. Type 1 to Type 46 are pre-defined. Type User is userdefinable.

Press PgUp or PgDn to select a numbered hard disk type or type the number and press <Enter>. Note that the specifications of your drive must match with the drive table. The hard disk will not work properly if you enter improper information for this category. If your hard disk drive type is not matched or listed, you can use Type User to define your own drive type manually.

If you select Type User, related information is asked to be entered to the following items. Enter the information directly from the keyboard and press <Enter>. Those information should be provided in the documentation form your hard disk vendor or the system manufacturer.

| CYLS    | number of cylinders |  |
|---------|---------------------|--|
| HEAD    | number of heads     |  |
| PRECOMP | write precom        |  |
| LANDZ   | landing zone        |  |
| SECTOR  | number of sectors   |  |

If a hard disk has not been installed select NONE and press <Enter>.

• Drive A type / Drive B type

The category identify the types of floppy disk drive A or drive B that has been installed in the computer.

| None     | No floppy drive installed             |  |  |  |  |
|----------|---------------------------------------|--|--|--|--|
| 360K,    | 5-1/4 inch PC-type double-sided       |  |  |  |  |
| 5.25 in. | drive; 360 kilobyte capacity          |  |  |  |  |
| 1.2M,    | 5-1/4 inch AT-type double-sided and   |  |  |  |  |
| 5.25 in. | high-density drive; 1.2 megabyte      |  |  |  |  |
|          | capaci ty                             |  |  |  |  |
| 720K,    | 3-1/2 inch double-sided drive; 720    |  |  |  |  |
| 3.5 in.  | kilobyte capacity                     |  |  |  |  |
| 1.44M,   | 3-1/2 inch double-sided and high-     |  |  |  |  |
| 3.5 in.  | density drive; 1.44 megabyte capacity |  |  |  |  |
| 2.88M    | 3-1/2 inch double-sided drive; 2.88   |  |  |  |  |
| 3.5 in.  | megabyte capacity                     |  |  |  |  |

• Video

The category detects the type of adapter used for the primary system monitor that must match your video display card and monitor. Although secondary monitors are supported, you do not have to select the type in setup.

| EGA/VG | Enhanced Graphics Adapter/Video        |
|--------|----------------------------------------|
| Α      | Graphics Array. For EGA, VGA, SVGA, or |
|        | PGA monitor adapters.                  |
| CGA 40 | Color Graphics Adapter, power up in 40 |
|        | column mode.                           |
| CGA 80 | Color Graphics Adapter, power up in 80 |

|      | colum mode.  |              |           |       |
|------|--------------|--------------|-----------|-------|
| MON0 | Monochrome   | adapter,     | includes  | hi gh |
|      | resolution r | monochrome a | adapters. |       |

# • Halt on

The category determines whether the computer will stop if an error is detected during power up.

| All errors | Whenever the BIOS detects a non-   |  |  |  |  |  |
|------------|------------------------------------|--|--|--|--|--|
|            | fatal error the system will be     |  |  |  |  |  |
|            | stopped and you will be prompted   |  |  |  |  |  |
| No errors  | The system boot will not stop for  |  |  |  |  |  |
|            | any error that may be detected     |  |  |  |  |  |
| All, But   | The system boot will not stop for  |  |  |  |  |  |
| Keyboard   | a keyboard error; it will stop for |  |  |  |  |  |
| -          | all other errors                   |  |  |  |  |  |
| All, But   | The system boot will not stop for  |  |  |  |  |  |
| Diskette   | a disk error; it will stop for all |  |  |  |  |  |
|            | other errors                       |  |  |  |  |  |
| All, But   | The system boot will not stop for  |  |  |  |  |  |
| Di sk/Key  | a keyboard or disk error; it will  |  |  |  |  |  |
| -          | stop for all other errors          |  |  |  |  |  |

# • Memory

The category is display-only which is determined by POST (Power On Self Test) of the BIOS.

# Base Memory

The POST of the BIOS will determine the amount of base (or conventional) memory installed in the system The value of the base memory is typically 512 K for systems with 512 K memory installed on the motherboard, or 640 K for

systems with 640 K or more memory installed on the motherboard.

Extended Memory

The BIOS determines how much extended memory is presented during the POST. This is the amount of memory located above 1 MB in the CPU's memory address map.

**Expanded Memory** 

Expanded Memory in memory defined by the Lotus/Intel/Microsoft (LIM) standard as EMS. Many standard DOS applications can not utilize memory above 64KB, the Expanded Memory Specification (EMS) swaps memory which is not utilized by DOS with a section, or frame, so these applications can access to all of the system memory. Memory can be swapped by EMS is usually 64KB within 1 MB or memory above 1 MB, depending on the chipset design.

Expanded memory device driver is required to use memory as Expanded Memory.

Other Memory

This refers to the memory located in the 640KB to 1024KB address space. This is the memory that can be used for different applications. DOS uses this area to load device drivers to keep as much base memory free for application programs. Most use for this area is Shadow RAM

**BIOS Configuration** 

## **4.6 BIOS FEATURES SETUP**

| ROM PCI/ISA BIOS ( 2A4IBG01 ) |            |                          |                                          |  |  |  |
|-------------------------------|------------|--------------------------|------------------------------------------|--|--|--|
| BIOS FEATURES SETUP           |            |                          |                                          |  |  |  |
| AWARD SOFTWARE, INC.          |            |                          |                                          |  |  |  |
| Security Option               | : Setup    | Video BIOS Shadow        | : Enabled                                |  |  |  |
| Virus Warning                 | : Disabled | C8000 - CFFFF Shadow     | : Disabled                               |  |  |  |
| CPU Internal Cache            | : Enabled  | D0000 - D7FFF Shadow     | : Disabled                               |  |  |  |
| External Cache                | : Enabled  | D8000 - DFFFF Shadow     | : Disabled                               |  |  |  |
| Quick Power On Self Test      | : Enabled  |                          |                                          |  |  |  |
| Boot Sequence                 | : A, C     |                          |                                          |  |  |  |
| Swap Floppy Drive             | : Disabled |                          |                                          |  |  |  |
| Boot Up Floppy Seek           | : Enabled  |                          |                                          |  |  |  |
| Boot Up NumLock Status        | : Off      |                          |                                          |  |  |  |
| Turbo SW Function Enable      | : Yes      |                          |                                          |  |  |  |
|                               |            |                          |                                          |  |  |  |
|                               |            |                          |                                          |  |  |  |
|                               |            |                          |                                          |  |  |  |
|                               |            | ESC : Quit               | $\rightarrow$ $\leftarrow$ : Select Item |  |  |  |
|                               |            | F1 : Help PU             | J/PD/+/- : Modify                        |  |  |  |
|                               |            | F5 : Old Values (SI      | nift)F2 : Color                          |  |  |  |
|                               |            | F6 : Load BIOS Defaults  |                                          |  |  |  |
|                               |            | F7 : Load Setup Defaults | ŝ                                        |  |  |  |
|                               |            |                          |                                          |  |  |  |

#### Security Option

The default value is Setup.

| Setup  | Asking password when enter CMOS Setup.                 |
|--------|--------------------------------------------------------|
| System | Asking password when enter CMOS Setup and boot system. |

• Virus Warning

This category flashes on the screen. During and after the system boots up, any attempt to write to the boot sector or partition table of the hard disk drive will halt the system and the following error message will appear, in the mean time, you can run anti-virus program to locate the problem. The default value is Disabled.

| Enabled  | Activate automatically when the system boots up and causes a warning message to appear when anything attempts to access to the boot sector or hard disk partition table. |
|----------|----------------------------------------------------------------------------------------------------|
| Disabled | No warning message to appear when anything attempts to access<br>to the boot sector or hard disk partition table.                                                        |

#### • CPU Internal Cache / External Cache

These two categories speed up memory access. However, it depends on CPU / chipset design. The default value is Enabled.

| Enabled  | Enable cache.  |
|----------|----------------|
| Disabled | Disable cache. |

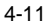

Quick Power On Self Test

This category speeds up Power On Self Test (POST) after you power on the computer. If it is set to Enable, BIOS will shorten or skip some check items during POST. The default value is Enabled.

| Enabled  | Enable quick POST. |
|----------|--------------------|
| Disabled | Normal POST.       |

Boot Sequence

This category determines which drive computer searches first for the disk operating system (i.e., DOS). The default value is A,C.

| A,C | System will first search for floppy disk drive and then hard disk drive. |
|-----|--------------------------------------------------------------------------|
| C,A | System will first search for hard disk drive and then floppy disk drive. |

Swap Floppy Drive

The default value is Disabled.

| Enabled  | Floppy A & B will be swapped under DOS. |
|----------|-----------------------------------------|
| Disabled | Floppy A & B will be normal definition. |

Boot Up Floppy Seek

During POST, BIOS will determine if the floppy disk drive installed is 40 or 80 tracks. 360 type is 40 tracks while 720,1.2 and 1.44 are all 80 tracks.

The default value is Enabled.

| Enabled  | BIOS searches for floppy disk drive to determine if it is 40 or 80 tracks, Note that BIOS cannot tell from 720, 1.2 or 1.44 drive type as they are all 80 tracks. |
|----------|----------------------------------------------------------------------------------------------------|
| Disabled | BIOS will not search for the type of floppy disk drive by track<br>number. Note that there will not be any warning message if the<br>driver installed is 360.     |

Boot Up NumLock Status

The default value is Off.

| On  | Keypad is number keys. |
|-----|------------------------|
| Off | Keypad is arrow keys.  |
|     |                        |

Turbo SW Function Enable

The default value is Yes.

| Yes | Enable IDE HDD Block Mode.  |
|-----|-----------------------------|
| No  | Disable IDE HDD Block Mode. |

Video BIOS Shadow

It determines whether video BIOS will be copied to RAM, however, it is optional from chipset design. Video Shadow will increase the video speed. The default value is Enabled.

| Enabled  | Video shadow is enabled.  |
|----------|---------------------------|
| Disabled | Video shadow is disabled. |

• C8000 - CFFFF Shadow / D0000 - DFFFF Shadow

These categories determine whether optional ROM will be copied to RAM by 16K byte. The default value are Disabled.

| Enabled  | Optional shadow is enabled.  |
|----------|------------------------------|
| Disabled | Optional shadow is disabled. |

## **4.7 CHIPSET FEATURES SETUP**

ROM PCI/ISA BIOS (2A4IBG01) CHIPSET FEATURES SETUP AWARD SOFTWARE, INC.

| Auto Configuration       | : Enable     | Onboard FDD Controller                   | : Enabled     |
|--------------------------|--------------|------------------------------------------|---------------|
| ISA Bus Clock            | : 1/4 PCLK   | Onboard Parallel Mode                    | : SPP Mode    |
| Cache Write Cycle        | : 2 CCLK     | Onboard Parallel Port                    | : 378H        |
| Cache Burst Read Cycle   | : 1 CCLK     | Onboard Serial Port 1                    | : COM1        |
| L2 Cache / DRAM Cycle WS | : 2 CCLK     | Onboard Serial Port 2                    | : COM2        |
| DRAM Speed               | : Fastest    |                                          |               |
| CPU Internal Cache       | : Write Thru |                                          |               |
|                          |              |                                          |               |
|                          |              |                                          |               |
|                          |              |                                          |               |
|                          |              |                                          |               |
|                          |              |                                          |               |
|                          |              |                                          |               |
|                          |              | ESC : Quit $\land \lor \lor \rightarrow$ | : Select Item |
|                          |              | F1 : Help PU/PD/+/-                      | : Modify      |
|                          |              | F5 : Old Values (Shift)F2                | : Color       |
|                          |              | F6 : Load BIOS Defaults                  |               |
|                          |              | F7 : Load Setup Defaults                 |               |
|                          |              |                                          |               |

#### Auto Configuration

The default value is Enable.

| Enable  | To Enable auto configuration function.  |
|---------|-----------------------------------------|
| Disable | To Disable auto configuration function. |
|         |                                         |

ISA Bus Clock

The default value is 1/4 PCLK.

| 1/3 PCLK | For 25 MHz system. |
|----------|--------------------|
| 1/4 PCLK | For 33 MHz system. |

Cache Write Cycle

The default value is 2 CCLK.

| 2 CCLK | For system speed ; | Ø33 MHz. |
|--------|--------------------|----------|
| 3 CCLK | For system speed ; | ÖJ3 MHz. |

Cache Burst Read Cycle • Cache Burst Read Cycle can be set to 1 CCLK, 2 CCLK. The default value is 1 CCLK. 2 CCLK For system speed ; Ø3 MHz. 3 CCLK For system speed ; ÖJ3 MHz. • L2 Cache / DRAM Cycle WS The default value is 2 CCLK. 2 CCLK For system speed ; Ø33 MHz. 3 CCLK Ö33 MHz. For system speed ; DRAM Speed The default value is Fastest. When adaptec 3940 or PCI to PCI Bridge CARD installed. SupFast System speed ; Ø33 MHz. Fastest Faster System speed ; Ö3 MHz. CPU Internal Cache ٠ This option is for Cyrix or P24T CPU only. The default value is Write Thru. Using write through for the configuration of CPU internal cache. Write Thru Write Back Using write back for the configuration of CPU internal cache Onboard FDD Controller The default value is Enabled.

| Enabled  | Enable Onboard FDD Controller.  |
|----------|---------------------------------|
| Disabled | Disable Onboard FDD Controller. |
|          |                                 |

### Onboard Parallel Mode

The defaults value is SPP .

| Disabled | Disable onboard LPT port.                          |
|----------|----------------------------------------------------|
| SPP Mode | Using Parallel port as Standard Printer port.      |
| EPP Mode | Using Parallel port as Enhanced Parallel port.     |
| ECP Mode | Using Parallel port as Extended Capabilities port. |

#### Onboard Parallel Port

The defaults value is 378H.

| 378H | Enable onboard LPT port and address is 378H. |
|------|----------------------------------------------|
| 278H | Enable onboard LPT port and address is 278H. |
| NONE | Disable onboard LPT port.                    |
|      |                                              |

Onboard Serial Port 1

The defaults value is COM1.

| COM1 | Enable onboard Serial port1 and address is 3F8H. |
|------|--------------------------------------------------|
| COM3 | Enable onboard Serial port1 and address is 3E8H. |
| NONE | Disable onboard Serial port1.                    |
|      |                                                  |

#### Onboard Serial Port 2

The defaults value is COM2.

| COM2 | Enable onboard Serial port2 and address is 2F8H. |
|------|--------------------------------------------------|
| COM4 | Enable onboard Serial port2 and address is 2E8H. |
| NONE | Disable onboard Serial port2.                    |

## **4.8 POWER MANAGEMENT SETUP**

ROM PCI/ISA BIOS ( 2A4IBG01 ) POWER MANAGEMENT SETUP

| AWARD SOFTWARE, INC. |                 |                   |                         |                            |
|----------------------|-----------------|-------------------|-------------------------|----------------------------|
| Power Management     | : Enable        | Monitor IRQ3      |                         | : Enable                   |
| PM Control by APM    | : No            | Monitor IRQ5      |                         | : Disable                  |
| Viode Off Method     | : Blank Screen  | Monitor IRQ7      |                         | : Disable                  |
| Network Card         | : Not installed | Monitor IRQ9      |                         | : Disable                  |
| HDD Off After        | : Disable       | Monitor IRQ10     |                         | : Disable                  |
| Suspend Mode         | : 3 Min         | Monitor IRQ12     |                         | : Disable                  |
| VGA Activity         | : Enable        |                   |                         |                            |
|                      |                 |                   |                         |                            |
|                      |                 |                   |                         |                            |
|                      |                 |                   |                         |                            |
|                      |                 |                   |                         |                            |
|                      |                 |                   |                         |                            |
|                      |                 |                   |                         |                            |
|                      |                 | ESC : Quit        | $\wedge\psi\rightarrow$ | $\leftarrow$ : Select Item |
|                      |                 | F1 : Help         | PU/PD/+/-               | : Modify                   |
|                      |                 | F5 : Old Values   | (Shift)F2               | : Color                    |
|                      |                 | F6 : Load BIOS E  | Defaults                |                            |
|                      |                 | F7 : Load Setup I | Defaults                |                            |
|                      |                 |                   |                         |                            |

## Power Management

The default value is Enable.

| Enable  | Enable Green function.  |
|---------|-------------------------|
| Disable | Disable Green function. |

## Please disable Green Function for Non-S CPU in OS/2, Unix, Window NT & Novell system. (For example AMD not Enhance CPU.)

## • PM Control by APM

The default value is No.

| Yes | BIOS will combine DOS 6.2 (power.exe) & Windows 3.1 (DOS with APM) to get into Green mode.     |
|-----|------------------------------------------------------------------------------------------------|
| No  | BIOS will not combine DOS 6.2 (power.exe) & Windows 3.1 (DOS with APM) to get into Green mode. |

#### Video Off Method

The default value is Blank Screen.

| Blank Screen     | BIOS will only blank monitor when gets into Green mode.                                               |
|------------------|----------------------------------------------------------------------------------------------------|
| V/H SYNC + Blank | BIOS will turn off H/V SYNC & blank monitor when gets into Green mode for Green monitor power saving. |

#### Network Card

The default value is Not installed.

| Installed     | Network Card Installed.     |
|---------------|-----------------------------|
| Not installed | Network Card not Installed. |

If you set "Network Card Installed" to "Yes", the JP4 Green LED will not be light when system get into Green mode.

## HDD Off After

The default value is Disable.

| Disable     | Disable HDD Power Down mode function.                  |  |  |
|-------------|--------------------------------------------------------|--|--|
| 1 - 15 Mins | Enable HDD enter Power Down mode between 1 to 15 mins. |  |  |
| Suspend     | HDD power down when system get into suspend mode.      |  |  |
|             |                                                        |  |  |

#### Suspend Mode

The default value is 3 min.

| Disable         | Disable Suspend mode. |
|-----------------|-----------------------|
| 10 sec - 40 min | Enable Suspend mode.  |

VGA Activity

The default value is Enable.

| Enable  | Enable VGA Activity.  |
|---------|-----------------------|
| Disable | Disable VGA Activity. |

Monitor IRQ#

Monitor IRQ status. The default value is Enable IRQ3.

| Enable  | Enabled Monitor IRQ Action.  |  |
|---------|------------------------------|--|
| Disable | Disabled Monitor IRQ Action. |  |

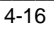

#### **BIOS Configuration**

#### 4.9 PCI / IDE CONFIGURATION SETUP

| ROM PCI/ISA BIOS ( 2A4IBG01 )<br>PCI / IDE CONFIGURATION SETUP<br>AWARD SOFTWARE, INC.                                                                                            |                                                                        |                                                                                                    |                           |
|----------------------------------------------------------------------------------------------------|------------------------------------------------------------------------|----------------------------------------------------------------------------------------------------|---------------------------|
| Slot 1 Using INT#                                                                                                    | : AUTO                                                                 | Onboard 496B IDE Port                                                                                                    | : Both                    |
| Slot 2 Using IN1#<br>Slot 3 Using INT#                                                                                                    | : AUTO<br>: AUTO                                                       | IDE 0 Master Mode<br>IDE 0 Salve Mode                                                                                                    | : Auto<br>: Auto          |
| GA410 Using INTA# in<br>1st Available IRQ                                                                                                    | : N/A<br>: 9                                                           | IDE 1 Master Mode<br>IDE 1 Salve Mode                                                                                                    | : Auto<br>: Auto          |
| 2nd Available IRQ<br>3rd Available IRQ<br>4th Available IRQ<br>PCI IRQ Actived By<br>PCI IDE IRQ Map To<br>Primary IDE INT#<br>Secondary IDE INT#<br>CPU-> PCI Mem Post Write Buf | : 10<br>: 11<br>: 12<br>: Edge<br>: PCI-AUTO<br>: A<br>: B<br>: Enable | IDE Prefetch Read Buffer<br>IDE HDD Block Mode                                                                                                    | : Disable<br>: Disable    |
| CPU-> PCI Memory Burstt Write<br>PCI Master Burst Read/Write                                                                                                    | : Enable<br>: Enable                                                   | $\begin{array}{c c} \text{ESC}: \text{Quit} & & & & & & \\ \hline F1: \text{Help} & & & & & \\ \text{F5}: \text{Old Values} & (\text{Shift})\text{F2} & : \text{Col} \\ \text{F6}: \text{Load BIOS Defaults} \\ \text{F7}: \text{Load Setup Defaults} \end{array}$ | Select Item<br>dify<br>or |

# SLOT # Using INT#

The default value is AUTO.

| AUTO  | The BIOS auto detect the PCI device using INTA ~ D and auto set up a available IRO to let device use |
|-------|----------------------------------------------------------------------------------------------------|
|       |                                                                                                    |
| A ~ D | For some not PCI specification compliant device, the user must set up IRQ manually.                  |

#### • GA410 Using INTA # in

The default value N/A.

The GA-410 NCR 810 PCI SCSI card has a Jumper to select the card to be Primary or Secondary card. If the card is been set up to Primary then the user must set up the selection correctly (and the INT#A must be used). If the card is been set up to Secondary then the user only set up the above selections.

Available IRQ

The default value is shown on the above table.

These available IRQs are Mapped to be PCI INT# by BIOS for PCI device automatically. If some one IRQ is used by ISA device then the user must keep the IRQ out of the available table.

PCI IRQ Actived By

The default value is Edge.

| Edge  | Normal Operation.                                   |  |
|-------|-----------------------------------------------------|--|
| Level | For some PCI SCSI or Lan device using same PCI INT. |  |

PCI IDE IRQ Map To

You will see this option if you Disable Onboard PCI/IDE.

The default value is PCI-AUTO.

| PCI-AUTO  | Map PCI IDE IRQ to PCI slot automatically. |
|-----------|--------------------------------------------|
| ISA       | Map PCI IDE IRQ to ISA slot.               |
| PCI-SLOT1 | Map PCI IDE IRQ to PCI slot1.              |
| PCI-SLOT2 | Map PCI IDE IRQ to PCI slot2.              |
| PCI-SLOT3 | Map PCI IDE IRQ to PCI slot3.              |

• Primary / Secondary IDE INT#

You will see this option if you set PCI IDE  $\;$  IRQ MAP TO PCI-slot1, PCI-slot2, PCI-slot3 or PCI-AUTO.

Set INT# for Primary / Secondary PCI IDE. The Default value is A / B.

| А | Set INTA for Primary / Secondary PCI IDE. |
|---|-------------------------------------------|
| В | Set INTB for Primary / Secondary PCI IDE. |
| С | Set INTC for Primary / Secondary PCI IDE. |
| D | Set INTD for Primary / Secondary PCI IDE. |
|   |                                           |

● CPU; PCI Mem Post Write Buf

The default value is Enable.

| Enable  | Enable CPU  | PCI Mem Post Write Buf. |  |
|---------|-------------|-------------------------|--|
| Disable | Disable CPU | PCI Mem Post Write Buf. |  |

• CPU; PCI Memory Burst Write

The default value is Enable.

| Enable  | Enable CPU: | PCI Memory Burst Write function.  |
|---------|-------------|-----------------------------------|
| Disable | Disable CPU | PCI Memory Burst Write function . |

• PCI Master Burst Read / Write

The default value is Enable.

| Enable  | Enable PCI Master Burst Read/Write function.  |
|---------|-----------------------------------------------|
| Disable | Disable PCI Master Burst Read/Write function. |
|         |                                               |

• Onboard 496B IDE Port

The default value is Both.

| Both      | Enable both Primary and Secondary IDE Function onboard. |
|-----------|---------------------------------------------------------|
| Primary   | Enable only Primary IDE Function onboard.               |
| Secondary | Enable only Secondary IDE Function onboard.             |
| Disable   | Disable onboard PCI IDE Function.                       |

#### IDE 0/1 Master / Slavve Mode

The default value is Auto.

| Auto  | BIOS detect HDD mode Automatically. |
|-------|-------------------------------------|
| 0 - 4 | Set HDD Maunally.                   |
|       |                                     |

• IDE Prefetch Read Buffer

The default value is Disable.

| Disable | Disable IDE Prefetch Read Buffer. |
|---------|-----------------------------------|
| Enable  | Enable IDE Prefetch Read Buffer.  |
|         |                                   |

IDE HDD Block Mode

The default value is Disable.

| Disable | Disable IDE HDD Block Mode. |
|---------|-----------------------------|
| Enable  | Enable IDE HDD Block Mode.  |

## 4.10LOAD BIOS DEFAULTS

ROM PCI/ISA BIOS ( 2A4IBG01 ) CMOS SETUP UTILITY AWARD SOFTWARE, INC.

| STANDARD CMOS SETUP                                                                                      | PASSWORD SETTING       |  |  |  |  |
|----------------------------------------------------------------------------------------------------|------------------------|--|--|--|--|
| BIOS FEATURES SETUP                                                                                      | IDE HDD AUTO DETECTION |  |  |  |  |
| CHIPSET FEATURES SETUP                                                                                   | HDD LOW LEVEL FORMAT   |  |  |  |  |
| POWER MANAGEM                                                                                            | ETUP                   |  |  |  |  |
| PCI/IDE CONFIGURA                                                                                        | SAVING                 |  |  |  |  |
| LOAD BIOS DEFAULTS                                                                                       |                        |  |  |  |  |
| LOAD SETUP DEFAULTS                                                                                      |                        |  |  |  |  |
| ESC: Quit $\uparrow \downarrow \rightarrow \leftarrow$ : Select ItemF10: Save & Exit Setup: Change Color |                        |  |  |  |  |
| Load BIOS Defaults except Standard CMOS SETUP                                                            |                        |  |  |  |  |

Load BIOS Defaults

To load BIOS defaults value to CMOS SRAM, enter "Y". If not, enter "N".

# 4.11LOAD SETUP DEFAULTS

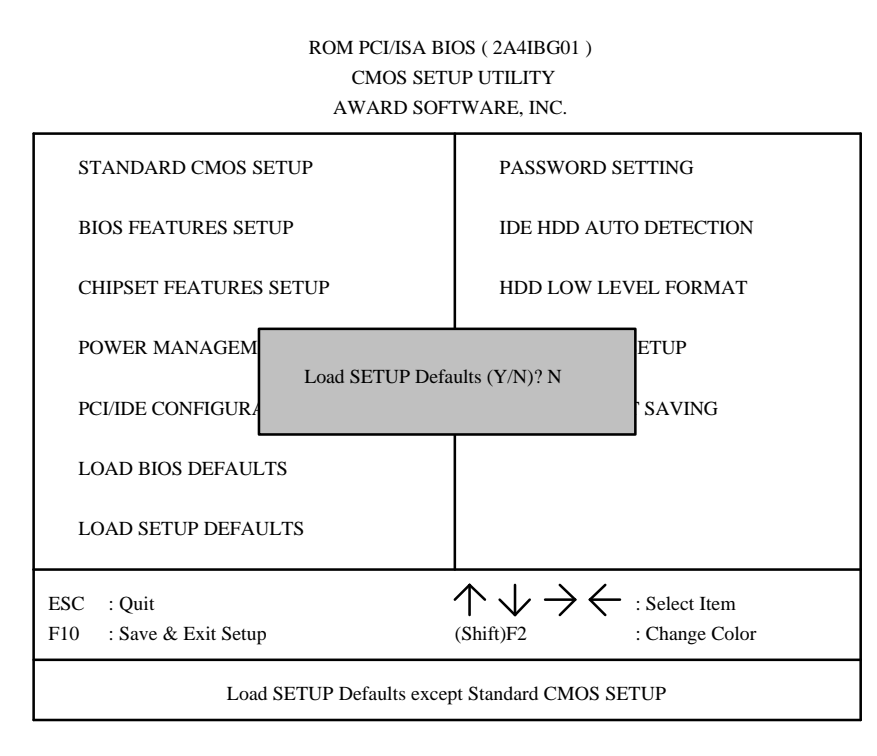

#### Load Setup Defaults

To load Setup defaults value to CMOS SRAM, enter "Y". If not, enter "N".

#### 4.12PASSWORD SETTING

#### PASSWORD SETTING

When you select this function, the following message will appear at the center of the screen to assist you in creating a password.

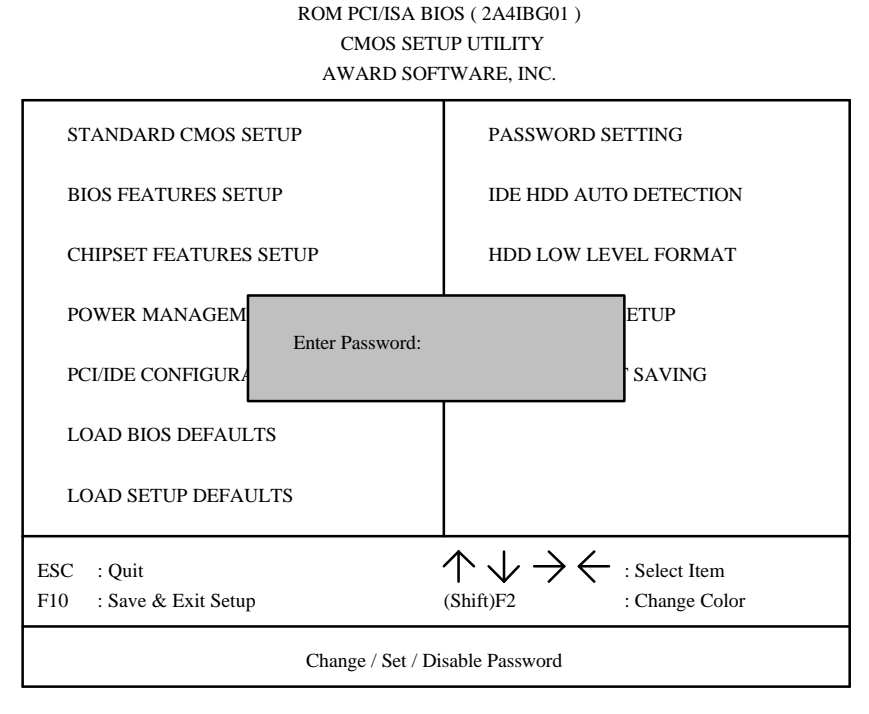

Type the password, up to eight characters, and press <Enter>. The password typed now will clear and previously entered password from CMOS memory. You will be asked to confirm the password. Type the password again and press <Enter>. You may also press <Esc> to abort the selection and not to enter a password.

To disable password, just press <Enter> when you are prompted to enter password. A message will confirm the password being disabled. Once the password is disabled, the system will boot and you can enter Setup freely.

#### PASSWORD DISABLED

If you select System at Security Option of BIOS Features Setup Menu, you will be prompted for the password every time the system is rebooted or any time you try to enter Setup. If you select Setup at Security Option of BIOS Features Setup Menu, you will be prompted only when you try to enter Setup.

## 4.13IDE HDD AUTO DETECTION

ROM PCI/ ISA BIOS ( 2A4IBG01 ) STANDARD CMOS SETUP AWARD SOFTWARE, INC.

| HARD DISKS     | TYPE | SIZE | CYLS          | HEAD       | PRECOMP      | LANDZ | SECTOF | MODE   |
|----------------|------|------|---------------|------------|--------------|-------|--------|--------|
| Primary Master | r:   |      |               |            |              |       |        |        |
|                |      |      |               |            |              |       |        |        |
|                |      |      |               |            |              |       |        |        |
|                |      | S    | elect Primary | Master Opt | ion ( N=Skip | ): N  |        |        |
|                |      |      |               |            |              |       |        |        |
| OPTIONS        | SIZE | CYLS | HEAD          | PRECOM     | P LA         | NDZ   | SECTOR | MODE   |
| 2(Y)           | 539  | 523  | 32            | (          | ) 10         | )45   | 63     | LAB    |
| 1              | 539  | 1046 | 16            | 65535      | 5 10         | )45   | 63     | NORMAL |
| 3              | 539  | 523  | 32            | 65535      | 5 10         | )45   | 63     | LARGE  |
| ESC : Skip     |      |      |               |            |              |       |        |        |

Type "Y" will accept the H.D.D. parameter reported by BIOS. Type "N" will keep the old H.D.D. parameter setup. If the hard disk cylinder NO. is over 1024, then the user can select LBA mode or LARGER mode for DOS partition LARGE than 528 MB.

**BIOS** Configuration

## 4.14HDD LOW LEVEL FORMAT

# ROM PCI/ISA BIOS ( 2A4IBG01 ) CMOS SETUP UTILITY AWARD SOFTWARE, INC.

| STANDARD CMOS SETUP                | PASSWORD SETTING                                  |  |  |  |  |
|------------------------------------|---------------------------------------------------|--|--|--|--|
| BIOS FEATURES SETUP                | IDE HDD AUTO DETECTION                            |  |  |  |  |
| CHIPSET FEATURES SETUP             | HDD LOW LEVEL FORMAT                              |  |  |  |  |
| POWER MANAGEMENT SETUP             | SAVE & EXIT SETUP                                 |  |  |  |  |
| PCI/IDE CONFIGURATION SETUP        | EXIT WITHOUT SAVING                               |  |  |  |  |
| LOAD BIOS DEFAULTS                 |                                                   |  |  |  |  |
| LOAD SETUP DEFAULTS                |                                                   |  |  |  |  |
| ESC : Quit                         | $\land \lor \rightarrow \leftarrow$ : Select Item |  |  |  |  |
| F10 : Save & Exit Setup            | (Shift)F2 : Change Color                          |  |  |  |  |
| Hard disk low level format utility |                                                   |  |  |  |  |

This utility can low level format HDD.

## 4.15SAVE & EXIT SETUP

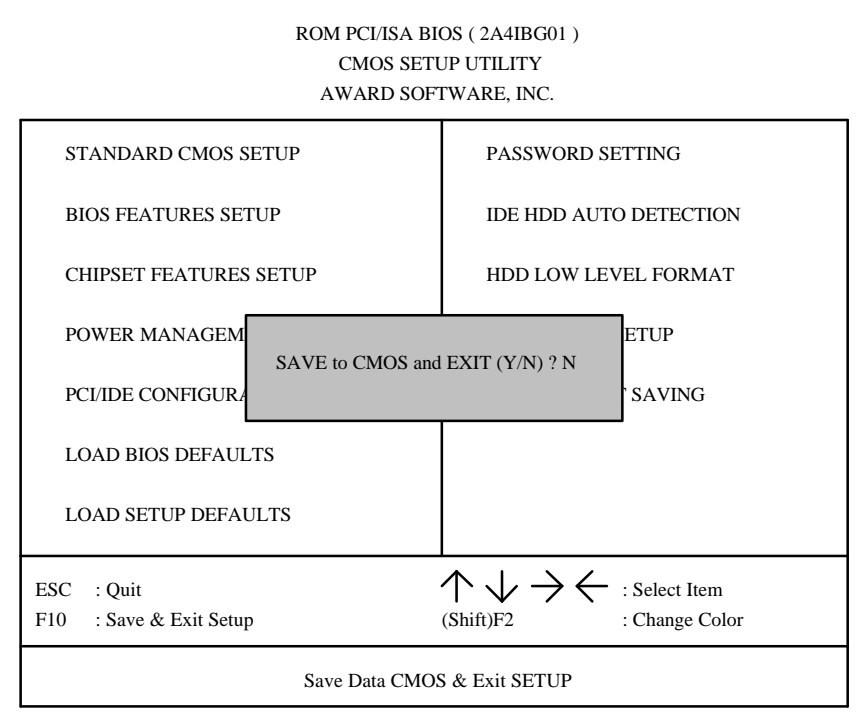

Type "Y" will quit the Setup Utility and save the user setup value to RTC CMOS SRAM. Type "N" will return to Setup Utility.

#### **4.16EXIT WITHOUT SAVING**

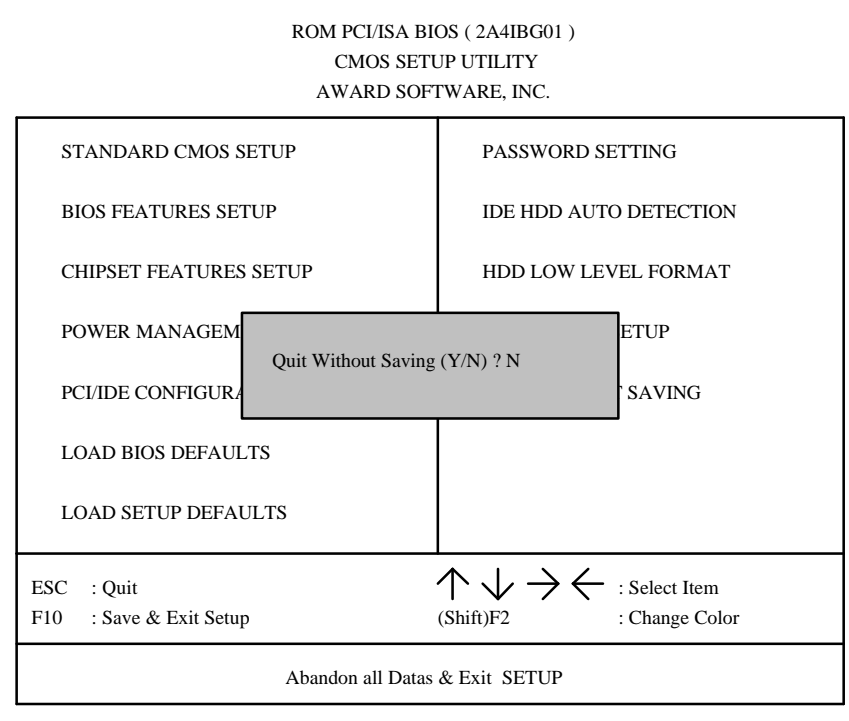

Type "Y" will quit the Setup Utility without saving to RTC CMOS SRAM. Type "N" will return to Setup Utility.

# 4.17KEYBOARD SETTING FUNCTION

After booting the O.S., there are some special functions used by keyboard as follows:

| "CTRL_ALT_DEL" | Pressing these keys simultaneously will cause system a                                                                                 |
|----------------|----------------------------------------------------------------------------------------------------|
|                | WARM START (Soft Reset).                                                                                                    |
| "CTRL_ALT_[+]" | If short J3 pin1 & 2, pressing these keys simultaneously will change the system speed to high speed (TURBO, all cache memory enabled). |
| "CTRL_ALT_[-]" | If short J3 pin1 & 2, pressing these keys simultaneously will change the system speed to low speed (Normal, disable cache memory).     |

# **5 AT TECHNICAL INFORMATION**

# 5.1 BUS CONNECTOR PIN OUT

## 5.1.1ISA BUS SLOT PIN OUT

| GND      | B01 | A01 | I/O CH CHK  |          |     |     |       |
|----------|-----|-----|-------------|----------|-----|-----|-------|
| RESET    | B02 | A02 | SD07        |          |     |     |       |
| +5V      | B03 | A03 | SD06        |          |     |     |       |
| IRQ9     | B04 | A04 | SD05        |          |     |     |       |
| -5V      | B05 | A05 | SD04        |          |     |     |       |
| DRQ2     | B06 | A06 | SD03        |          |     |     |       |
| -12V     | B07 | A07 | SD02        |          |     |     |       |
| 0WS      | B08 | A08 | SD01        |          |     |     |       |
| +12V     | B09 | A09 | SD00        |          |     |     |       |
| GND      | B10 | A10 | -I/O CH RDY |          |     |     |       |
| -SMEMW   | B11 | A11 | AEN         |          |     |     |       |
| -SMEMR   | B12 | A12 | SA19        |          |     |     |       |
| -IOW     | B13 | A13 | SA18        |          |     |     | 1     |
| -IOR     | B14 | A14 | SA17        | -MEMCS16 | D01 | C01 | SBHE  |
| -DACK3   | B15 | A15 | SA16        | -I/OCS16 | D02 | C02 | LA23  |
| -DRQ3    | B16 | A16 | SA15        | IRQ10    | D03 | C03 | LA22  |
| -DACK1   | B17 | A17 | SA14        | IRQ11    | D04 | C04 | LA21  |
| -DRQ1    | B18 | A18 | SA13        | IRQ12    | D05 | C05 | LA20  |
| -REFRESH | B19 | A19 | SA12        | IRQ15    | D06 | C06 | LA19  |
| BCLK     | B20 | A20 | SA11        | IRQ14    | D07 | C07 | _LA18 |
| IRQ7     | B21 | A21 | SA10        | -DACK0   | D08 | C08 | _LA17 |
| IRQ6     | B22 | A22 | SA09        | DRQ0     | D09 | C09 | MEMR  |
| IRQ5     | B23 | A23 | SA08        | -DACK5   | D10 | C10 | -MEMW |
| IRQ4     | B24 | A24 | SA07        | DRQ5     | D11 | C11 | SD08  |
| IRQ3     | B25 | A25 | SA06        | -DACK6   | D12 | C12 | SD09  |
| -DACK2   | B26 | A26 | SA05        | DRQ6     | D13 | C13 | SD10  |
| T/C      | B27 | A27 | SA04        | -DACK7   | D14 | C14 | SD11  |
| BALE     | B28 | A28 | SA03        | DRQ7     | D15 | C15 | SD12  |
| +5V      | B29 | A29 | SA02        | +5V      | D16 | C16 | SD13  |
| OSC      | B30 | A30 | SA01        | -MASTER  | D17 | C17 | SD14  |
| GND      | B31 | A31 | SA00        | GND      | D18 | C18 | SD15  |
|          | l   |     | 1           |          |     |     |       |

## AT Technical Information

#### 5.1.2PCI BUS SLOT PIN OUT

| -12V    | B01 | A01  | NC            |       |     |    |
|---------|-----|------|---------------|-------|-----|----|
| NC      | B02 | A02  | +12V          |       |     |    |
| GND     | B03 | A03  | NC            |       |     |    |
| NC      | B04 | A04  | NC            |       |     |    |
| VCC     | B05 | A05  | VCC           |       |     |    |
| VCC     | B06 | A06  | INTA#         |       |     |    |
| INTB#   | B07 | A07  | INTC#         |       |     |    |
| INTD#   | B08 | A08  | vcc           |       |     |    |
| PST#1   | B09 | A09  | NC            |       |     |    |
| NC      | B10 | A10  | VCC           |       |     |    |
| PST#2   | B11 | A11  | NC            |       |     |    |
| GND     | B12 | A12  | GND           |       |     |    |
| GND     | B13 | A13  | GND           |       |     |    |
| NC      | B14 | A14  | NC            |       |     |    |
| GND     | B15 | A15  | RST#          |       |     |    |
| CLK     | B16 | A16  | VCC           |       |     |    |
| GND     | B17 | A17  | GNT#          |       |     |    |
| REO#    | B18 | A 18 | GND           |       |     |    |
| VCC     | B10 | A 19 | NC            |       |     |    |
| AD 31   | B20 | A20  | AD 30         |       |     |    |
| AD_31   | B20 | A20  | NC NC         |       |     |    |
| AD_29   | B21 | 121  |               |       |     |    |
| AD 27   | B22 | A22  | AD_28         |       |     |    |
| AD_27   | B23 | A24  | AD_20         |       |     |    |
| AD_25   | B24 | A24  |               |       |     |    |
| CDE#2   | B25 | A25  | AD_24         |       |     |    |
| AD 22   | B20 | A20  | IDSEL         |       |     |    |
| AD_23   | D27 | A27  |               |       |     |    |
| GND     | B28 | A28  | AD_22         |       |     |    |
| AD_21   | D29 | A29  | AD_20         |       |     |    |
| AD_19   | B30 | A30  | GND           |       |     |    |
| NC      | B31 | A31  | AD_18         |       |     |    |
| AD_1/   | B32 | A32  | AD_16         |       |     |    |
| CEB#2   | 835 | A35  |               |       |     |    |
| GND     | B34 | A34  | FRAME#        |       |     |    |
| IRDY#   | B35 | A35  | GND           |       |     |    |
| NC      | B36 | A36  | TRDY#         |       |     |    |
| DEVSEL# | B37 | A37  | GND           |       |     |    |
| GND     | B38 | A38  | STOP#         | AD_08 | B52 | A5 |
| LOCK#   | B39 | A39  | NC            | AD_07 | B53 | A5 |
| PERR#   | B40 | A40  | SDONE         | NC    | B54 | A5 |
| NC      | B41 | A41  | SBO#          | AD 05 | B55 | A5 |
| SERR#   | B42 | A42  | GND           | AD_03 | B56 | A5 |
| NC      | B43 | A43  | PAR           | GND   | B57 | A5 |
| CBE#1   | B44 | A44  | AD_15         | AD 01 | B58 | A5 |
| AD_14   | B45 | A45  | <sup>NC</sup> | VCC   | B59 | A5 |
| GND     | B46 | A46  | AD_13         | NC    | B60 | A6 |
| AD_12   | B47 | A47  | AD_11         | VCC   | B61 | A6 |
| AD_10   | B48 | A48  | GND           | VCC   | B62 | A6 |
| GND     | B49 | A49  | AD_09         |       | 505 |    |
|         |     |      |               |       |     |    |

|       |     |     | _     |
|-------|-----|-----|-------|
| AD_08 | B52 | A52 | CBE#0 |
| AD_07 | B53 | A53 | NC    |
| NC    | B54 | A54 | AD_06 |
| AD_05 | B55 | A55 | AD04  |
| AD_03 | B56 | A56 | GND   |
| GND   | B57 | A57 | AD02  |
| AD_01 | B58 | A58 | AD00  |
| VCC   | B59 | A59 | vcc   |
| NC    | B60 | A60 | NC    |
| VCC   | B61 | A61 | vcc   |
| VCC   | B62 | A62 | vcc   |
|       |     |     |       |

# 5.2 I/O & MEMORY MAP

| MEMORY MAP:                  | [000000-<br>009FFF]<br>[00A000-<br>00BFFF]<br>[00C0000-<br>00EFFF]<br>[00E000-<br>00EFFF]<br>[00F000-<br>00FFFF]<br>[010000-<br>BFFFFF]                                                                      | System memory used by DOS and application<br>program.<br>Display buffer memory for<br>VGA/EGA/CGA/MONOCHROME adapter.<br>Reserved for I/O device BIOS ROM or RAM buffer.<br>Reserved for PCI device ROM.<br>System BIOS ROM.<br>System extension memory.                                                                                                    |  |  |  |  |
|------------------------------|----------------------------------------------------------------------------------------------------|----------------------------------------------------------------------------------------------------|--|--|--|--|
| I/O MAP:                     | [000-01F]<br>[060-06F]<br>[070-07F]<br>[080-09F]<br>[0A0-0BF]<br>[0F0-0FF]<br>[1F0-1F8]<br>[278-27F]<br>[280-2DF]<br>[2F8-2FF]<br>[360-36F]<br>[378-37F]<br>[3D0-3DF]<br>[3D0-3DF]<br>[3F0-3F7]<br>[3F8-3FF] | DMA controller.(Master)<br>INTERRUPT controller.(Master)<br>CHIPSET control registers I/O ports.<br>TIMER control registers.<br>KEYBOARD interface controller.(8042)<br>RTC ports & CMOS I/O ports.<br>DMA register.<br>INTERRUPT controller.(Slave)<br>DMA controller.(Slave)<br>MATH COPROCESSOR<br>HARD DISK controller.<br>PARALLEL port-2.<br>GRAPHICS adapter controller.<br>SERIAL port-2.<br>NETWORK ports.<br>PARALLEL port-1<br>MONOCHROME & PRINTER adapter.<br>EGA adapter.<br>FLOPPY DISK controller.<br>SERIAL port-1. |  |  |  |  |
| 5.3 TIMER & DMA CHANNELS MAP |                                                                                                    |                                                                                                    |  |  |  |  |

#### 5.3 TIMER & DMA CHANNELS MAP

| TIMER MAP:    | TIMER Channel-0 System timer interrupt<br>TIMER Channel-1 DRAM REFRESH request<br>TIMER Channel-2 SPEAKER tone generator                                                                                                    |
|---------------|----------------------------------------------------------------------------------------------------|
| DMA CHANNELS: | DMA Channel-0 Available<br>DMA Channel-1 IBM SDLC<br>DMA Channel-2 FLOPPY DISK adapter<br>DMA Channel-3 Available<br>DMA Channel-4 Cascade for DMA controller 1<br>DMA Channel-5 Available<br>DMA Channel-6 Available<br>DMA Channel-7 Available |

# **5.4 INTERRUPT MAP**

NMI: IRQ (H/W): Parity check error System TIMER interrupt from TIMER-0 KEYBOARD output buffer full Cascade for IRQ 8-15 SERIAL port 2 SERIAL port 1 PARALLEL port 2 FLOPPY DISK adapter PARALLEL port 1 RTC clock Available Available Available Available MATH coprocessor HARD DISK adapter Available

# 5.5 RTC & CMOS RAM MAP

|                | Seconds                                 |
|----------------|-----------------------------------------|
|                | Second alarm                            |
|                | Minutes                                 |
|                | Minutes alarm                           |
|                | Hours                                   |
|                | Hours alarm                             |
|                | Day of week                             |
|                | Day of month                            |
|                | Month                                   |
|                | Year                                    |
| 0A             | Status register A                       |
| 0B             | Status register B                       |
| 0C             | Status register C                       |
| 0D             | Status register D                       |
| 0E             | Diagnostic status byte                  |
| 0F             | Shutdown byte                           |
|                | FLOPPY DISK drive type byte             |
|                | Reserve                                 |
|                | HARD DISK type byte                     |
|                | Reserve                                 |
|                | Equipment byte                          |
|                | Base memory low byte                    |
|                | Base memory high byte                   |
|                | Extension memory low byte               |
|                | Extension memory high byte              |
| 19-2d          |                                         |
| 2E-2F          |                                         |
|                | Reserved for extension memory low byte  |
|                | Reserved for extension memory high byte |
|                |                                         |
| 24 2E          |                                         |
| 34-3F<br>40-7f | Reserved for CHIPSET SETTING DATA       |
| -+0-71         | Reserved for Orm GET GET TING DATA      |
|                |                                         |

## **APPENDIX A: POST MESSAGE**

When the BIOS encounters an error that requires the user to correct something, either a beep code will sound or a message will be displayed in a box in the middle of the screen and the message PRESS F1 TO CONTINUE, CTRL-ALT-ESC OR DEL TO ENTER SETUP will be shown in the information box at the bottom.

POST BEEP

Currently there is only one beep code in BIOS. This code indicates that a video error has occurred and the BIOS cannot initialize the video screen to display any additional information. This beep code consists of a single long beep followed by two short beeps.

ERROR MESSAGE

Once or more of the following messages may be displayed if the BIOS detects an error during the POST. This list includes message for both the ISA and the EISA BIOS.

S CMOS BATTERY HAS FAILED

CMOS battery is no longer functional. It should be replaced.

CMOS CHECKSUM ERROR

Checksum of CMOS is incorrect. This can indicate that CMOS has been corrupted. This error may have been caused by a weak battery. Check the battery and replace it if necessary.

☑> DISK BOOT FAILURE, INSERT SYSTEM DISK AND PRESS ENTER

No boot device was found. Insert a system disk into Drive A: and press <Enter>. If you assumed the system would boot from the hard drive, make sure the controller is inserted correctly and all cables are properly attached. Also be sure the disk is formatted as a boot device. Then reboot the system.

☑ DISKETTE DRIVES OR TYPES MISMATCH ERROR - RUN SETUP

Type of diskette drive installed in the system is different from the CMOS definition. Run Setup to re-configure the drive type correctly.

DISPLAY SWITCH IS SET INCORRECTLY

Display switch on the motherboard can be set to either monochrome or color. This indicates the switch is set to a different setting than indicated in Setup. Determine which setting is correct, and then either turn off the system and change the jumper, or enter Setup and change the VIDEO selection.

☑ DISPLAY TYPE HAS CHANGED SINCE LAST BOOT

Since last powering off the system, the display adapter has been changed. You must configure the system for the new display type.

➢ ERROR ENCOUNTERED INITIALIZING HARD DRIVE

Hard drive cannot be initialized. Be sure the adapter is installed correctly and all cables are correctly and firmly attached. Also be sure the correct hard drive type is selected in Setup.

A-1

#### ERROR INITIALIZING HARD DISK CONTROLLER

Cannot initialize controller. Make sure the cord is correctly and firmly installed in the bus. Be sure the correct hard drive type is selected in Setup. Also check to see if any jumper needs to be set correctly in the hard drive.

S FLOPPY DISK CNTRLR ERROR OR NO CNTRLR PRESENT

Cannot find or initialize the floppy drive controller. Make sure the controller is installed correctly and firmly. If there is no floppy drive installed, be sure the Diskette Drive selection in Setup is set to NONE.

➢ KEYBOARD ERROR OR NO KEYBOARD PRESENT

Cannot initialize the keyboard. Make sure the keyboard is attached correctly and no keys are being pressed during the boot.

If you are purposely configuring the system without a keyboard, set the error halt condition in Setup to HALT ON ALL, BUT KEYBOARD. This will cause the BIOS to ignore the missing keyboard and continue the boot.

Memory Address Error at ...

Indicates a memory address error at a specific location. You can use this location along with the memory map for your system to find and replace the bad memory chips.

➢ MEMORY SIZE HAS CHANGED SINCE LAST BOOT

Memory has been added or removed since the last boot. In EISA mode use Configuration Utility to re-configure the memory configuration. In ISA mode enter Setup and enter the new memory size in the memory fields.

S Memory Verify Error at ...

Indicate an error verifying a value already written to memory. Use the location along with your system memory map to locate the bad chip.

OFFENDING ADDRESS NOT FOUND

This message is used in conjunction with the I/O CHANNEL CHECK and RAM PARITY ERROR messages when the segment with problem cannot be isolated.

➢ OFFENDING SEGMENT:

This message is used in conjunction with the I/O CHANNEL CHECK and RAM PARITY ERROR messages when the segment with problem has been isolated.

PRESS A KEY TO REBOOT

This will be displayed at the bottom screen when an error occurs that requires you to reboot. Press any key and the system will reboot.

PRESS F1 TO DISABLE NMI, F2 TO REBOOT

When BIOS detects a Non-maskable Interrupt condition during boot, this will allow you to disable the NMI and continue to boot, or you can reboot the system will the NMI enabled.

SYSTEM HALTED, (CTRL-ALT-DEL) TO REBOOT ...

Indicates the present boot attempt has been aborted and the system must be rebooted. Press and hold down the CTRL and ALT keys and press DEL.

# **APPENDIX B: POST CODES**

 $\ensuremath{\,^{\ensuremath{\mathcal{P}}}}$  ISA POST codes are typically output to port address 80h.

| POST | Name                                      | Description                                                                                                    |
|------|-------------------------------------------|----------------------------------------------------------------------------------------------------|
| C0   | Turn Off Chipset Cache                    | OEM Specific-Cache control.                                                                                                    |
| 1    | Processor Test 1                          | Processor Status (1 FLAGS) Verification.<br>Test the following processor status flags<br>carry, zero, sign, overflow,<br>The BIOS will set each of these flags, verify they are set,<br>then turn each flag off and verify it is off.                                                                                                    |
| 2    | Processor Test 2                          | Read/Write/Verify all CPU registers except SS, SP, and BP with data pattern FF and 00.                                                                                                    |
| 3    | Initialize Chips                          | Disable NMI, PIE, AIE, UEI, SQWV.<br>Disable video, parity checking, DMA.<br>Reset math coprocessor.<br>Clear all page registers, CMOS shutdown byte.<br>Initialize timer 0, 1, and 2, including set EISA timer to a<br>known state.<br>Initialize DMA controllers 0 and 1.<br>Initialize interrupt controllers 0 and 1.<br>Initialize EISA extended registers. |
| 4    | Test Memory Refresh<br>Toggle             | RAM must be periodically refreshed in order to keep the<br>memory from decaying. This function assures that the<br>memory refresh function is working properly.                                                                                                    |
| 5    | Blank video, Initialize<br>keyboard       | Keyboard controller initialization.                                                                                                    |
| 6    | Reserved                                  |                                                                                                    |
| 7    | Test CMOS Interface<br>and Battery Status | Verifies CMOS is working correctly, detects bad battery.                                                                                                    |
| BE   | Chipset Default<br>Initialization         | Program chipset registers with power on BIOS defaults.                                                                                                    |
| C1   | Memory presence test                      | OEM Specific-Test to size on-board memory.                                                                                                    |
| C5   | Early Shadow                              | OEM Specific-Early Shadow enable for fast boot.                                                                                                    |
| C6   | Cache presence test                       | External cache size detection.                                                                                                    |
| 8    | Setup low memory                          | Early chip set initialization.<br>Memory presence test.<br>OEM chip set routines.<br>Clear low 64 K of memory.<br>Test first 64 K memory.                                                                                                    |
| 9    | Early Cache<br>Initialization             | Cyrix CPU initialization.<br>Cache initialization.                                                                                                    |
| A    | Setup Interrupt Vector<br>Table           | Initialize first 120 interrupt vectors with SPURIOUS_INT-<br>HDLR and initialize INT 00h-1Fh according to INT_TBL.                                                                                                    |
| В    | Test CMOS RAM<br>Checksum                 | Test CMOS RAM Checksum, if bad, or insert key<br>pressed, load defaults.                                                                                                    |
| С    | Initialize keyboard                       | Detect type of keyboard controller (optional).<br>Set NUM_LOCK status.                                                                                                    |
| D    | Initialize Video<br>Interface             | Detect CPU clock.<br>Read CMOS location 14h to find out type of video in use.<br>Detect and Initialize Video Adapter.                                                                                                    |
| E    | Test Video Memory                         | Test video memory, write sign-on message to screen.<br>Setup shadow RAM - Enable shadow according to Setup.                                                                                                    |
| F    | Test DMA Controller 0                     | BIOS checksum test.<br>Keyboard detect and initialization.                                                                                                    |
| 10   | Test DMA Controller 1                     |                                                                                                    |

B-1

Appendix B:Post Codes

|          | T I DNAA D                              | T IDMAD D II                                                  |
|----------|-----------------------------------------|---------------------------------------------------------------|
| 11       | Test DMA Page                           | Test DMA Page Registers.                                      |
|          | registers                               |                                                               |
| 12-13    | Reserved                                |                                                               |
| 14       | Test Timer Counter 2                    | Test 8254 Timer 0 Counter 2.                                  |
| 15       | Test 8259-1 Mask Bits                   | Verify 8259 Channel 1 masked interrupts by alternative        |
|          |                                         | turning off and on the interrupt lines.                       |
| 16       | Test 8259-2 Mask Bits                   | Verify 8259 Channel 2 masked interrupts by alternative        |
| -        |                                         | turning off and on the interrupt lines.                       |
| 17       | Test Stuck 8259's                       | Turn off interrunts then verify no interrunt mask register is |
|          | Interrupt Bits                          | on                                                            |
| 18       | Test 8250 Interrupt                     | Earce an interrupt and verify the interrupt occurred          |
| 10       | Functionality                           | Torce an interrupt and verify the interrupt occurred.         |
| 10       | Toot Stuck NMI Bito                     | Varify NMI can be alcored                                     |
| 19       | (Derity/IO Cheek)                       | Venity Nivil can be cleared.                                  |
| 4.4      | (Fally/IO Check)                        |                                                               |
| 1A       |                                         | Display CPU clock.                                            |
| 1B-1E    | Reserved                                |                                                               |
| 20       | Enable Slot 0                           | Initialize slot 0 (System Board).                             |
| 21-2F    | Enable Slots 1-15                       | Initialize slot 1 through 15.                                 |
| 30       | Size Base and                           | Size base memory from 256 K to 640 K extended memory          |
|          | Extended Memory                         | above 1 MB.                                                   |
| 31       | Test Base and                           | Test base memory from 256 K to 640 K and extended             |
|          | Extended Memory                         | memory above 1 MB using various patterns.                     |
|          | ,                                       | This will be skipped in EISA mode and can be "skipped"        |
|          |                                         | with ESC key in ISA mode.                                     |
| 33-3B    | Reserved                                |                                                               |
| 30       | Setup Enabled                           |                                                               |
| 30       | Initialize & Install                    | Detect if mouse is present initialize mouse install           |
| 30       | Mouso                                   | interrunt vectors                                             |
| 25       | Setur Casha Controllar                  |                                                               |
| JE<br>DE | Setup Cache Controller                  |                                                               |
| 3F       | Reserved                                |                                                               |
| BF       | Chipset Initialization                  | Program chipset registers with Setup values.                  |
| 40       |                                         | Display virus protest disable or enable.                      |
| 41       | Initialize Floppy Drive &<br>Controller | Initialize floppy disk drive controller and any drives.       |
| 42       | Initialize Hard Drive &                 | Initialize hard drive controller and any drives.              |
|          | Controller                              |                                                               |
| 43       | Detect & Initialize                     | Initialize any serial and parallel ports (also game port)     |
|          | Serial/Parallel Ports                   |                                                               |
| 44       | Reserved                                |                                                               |
| 45       | Detect & Initialize Math                | Initialize math confocessor                                   |
| 45       | Coprocessor                             |                                                               |
| 46       | Beconved                                |                                                               |
| 40       | Reserved                                |                                                               |
| 47       | Reserved                                |                                                               |
| 48-4D    | Reserved                                |                                                               |
| 4E       | Manufacturing POST                      | Reboot if Manufacturing POST Loop pin is set. Otherwise       |
|          | Loop or Display                         | display any messages (i.e., any non-fatal errors that were    |
|          | Messages                                | detected during POST) and enter Setup.                        |
| 4F       | Security Check                          | Ask password security (optional).                             |
| 50       | Write CMOS                              | Write all CMOS values back to RAM and clear screen.           |
| 51       | Pre-boot Enable                         | Enable parity checker.                                        |
|          |                                         | Enable NMI, Enable cache before boot.                         |
| 52       | Initialize Option ROMs                  | Initialize any option ROMs present from C8000h to             |
|          |                                         | EFFFFh.                                                       |
|          |                                         | When FSCAN option is enabled, will initialize from            |
|          |                                         | C8000h to F7FFFh.                                             |

| 53    | Initialize Time Value | Initialize time value in 40h: BIOS area.                               |
|-------|-----------------------|------------------------------------------------------------------------|
| 60    | Setup Virus Protect   | Setup virus protect according to Setup                                 |
| 61    | Set Boot Speed        | Set system speed for boot                                              |
| 62    | Setup NumLock         | Setup NumLock status according to Setup                                |
| 63    | Boot Attempt          | Set low stack.<br>Boot via INT 19h.                                    |
| B0    | Spurious              | If interrupt occurs in protected mode.                                 |
| B1    | Unclaimed NMI         | If unmasked NMI occurs, display<br>Press F1 to disable NMI, F2 reboot. |
| E1-EF | Setup Pages           | E1 - Page 1, E2 - Page 2, etc.                                         |
| FF    | Boot                  |                                                                        |

B-3

# **APPENDIX C: BIOS DEFAULT DRIVE TABLE**

| Type | Size (MB) | Cylinders | Heads | Write/ Precomp | Land Zone | Sectors |
|------|-----------|-----------|-------|----------------|-----------|---------|
| 1    | 10        | 306       | 4     | 128            | 305       | 17      |
| 2    | 21        | 615       | 4     | 300            | 615       | 17      |
| 3    | 32        | 615       | 6     | 300            | 615       | 17      |
| 4    | 65        | 940       | 8     | 512            | 940       | 17      |
| 5    | 49        | 940       | 6     | 512            | 940       | 17      |
| 6    | 21        | 615       | 4     | 65535          | 615       | 17      |
| 7    | 32        | 462       | 8     | 256            | 511       | 17      |
| 8    | 31        | 733       | 5     | 65535          | 733       | 17      |
| 9    | 117       | 900       | 15    | 65535          | 901       | 17      |
| 10   | 21        | 820       | 3     | 65535          | 820       | 17      |
| 11   | 37        | 855       | 5     | 65535          | 855       | 17      |
| 12   | 52        | 855       | 7     | 65535          | 855       | 17      |
| 13   | 21        | 306       | 8     | 128            | 319       | 17      |
| 14   | 44        | 733       | 7     | 65535          | 733       | 17      |
| 16   | 21        | 612       | 4     | 0              | 663       | 17      |
| 17   | 42        | 977       | 5     | 300            | 977       | 17      |
| 18   | 59        | 977       | 7     | 65535          | 977       | 17      |
| 19   | 62        | 1024      | 7     | 512            | 1023      | 17      |
| 20   | 31        | 733       | 5     | 300            | 732       | 17      |
| 21   | 44        | 733       | 7     | 300            | 732       | 17      |
| 22   | 31        | 733       | 5     | 300            | 732       | 17      |
| 23   | 10        | 306       | 4     | 0              | 336       | 17      |
| 24   | 42        | 977       | 5     | 65535          | 976       | 17      |
| 25   | 80        | 1024      | 9     | 65535          | 1023      | 17      |
| 26   | 74        | 1224      | 7     | 65535          | 1223      | 17      |
| 27   | 117       | 1224      | 11    | 65535          | 1223      | 17      |
| 28   | 159       | 1224      | 15    | 65535          | 1223      | 17      |
| 29   | 71        | 1024      | 8     | 65535          | 1023      | 17      |
| 30   | 98        | 1024      | 11    | 65535          | 1023      | 17      |
| 31   | 87        | 918       | 11    | 65535          | 1023      | 17      |
| 32   | 72        | 925       | 9     | 65535          | 926       | 17      |
| 33   | 89        | 1024      | 10    | 65535          | 1023      | 17      |
| 34   | 106       | 1024      | 12    | 65535          | 1023      | 17      |
| 35   | 115       | 1024      | 13    | 65535          | 1023      | 17      |
| 36   | 124       | 1024      | 14    | 65535          | 1023      | 17      |
| 37   | 17        | 1024      | 2     | 65535          | 1023      | 17      |
| 38   | 142       | 1024      | 16    | 65535          | 1023      | 17      |
| 39   | 119       | 918       | 15    | 65535          | 1023      | 17      |
| 40   | 42        | 820       | 6     | 65535          | 820       | 17      |
| 41   | 44        | 1024      | 5     | 65535          | 1023      | 17      |
| 42   | 68        | 1024      | 5     | 65535          | 1023      | 17      |
| 43   | 42        | 809       | 6     | 65535          | 852       | 17      |
| 44   | 64        | 809       | 6     | 65535          | 852       | 26      |
| 45   | 104       | 776       | 8     | 65535          | 775       | 33      |
| User |           |           |       |                |           | 1       |

C-1

# **APPENDIX D: PROBLEM SHEET**

| 1. Customer Data                      |                |            |          |              |              |             |
|---------------------------------------|----------------|------------|----------|--------------|--------------|-------------|
| Name                                  |                |            |          | Te           | el. No.      |             |
| Address                               |                |            |          | Fa           | ax. No.      |             |
|                                       |                |            |          | P            | urchase Date |             |
| 2. Mainboard Date                     |                |            |          |              |              |             |
| Model NO.                             | GA-            |            |          | Rev. N       | No.          |             |
| Serial No.                            |                |            |          |              |              |             |
| 3. System Configur                    | ration         |            |          |              |              |             |
| CPU Type:                             |                |            |          |              |              |             |
| CPU Brand:                            |                |            |          |              |              |             |
| CPU Speed:                            |                |            |          |              |              |             |
| DRAM Type:                            | <b>□</b> 1     | 2          | <b>4</b> | □ 8          | 🗖 16         | 🖬 32 MB     |
| DRAM Speed:                           | <b>B</b> 80    | <b>7</b> 0 | 🛛 60 ns  |              |              |             |
| DRAM Total Size:                      |                | MB         |          |              |              |             |
| DRAM Brand:                           |                |            |          |              |              |             |
| SRAM Size:                            | 🖬 64KB         | 🖬 128 KB   | 🖵 256 KB | <b>□</b> 512 | KB 🖬 1 MB    |             |
| SRAM Part No.                         | TAG:           |            |          | DATA         |              |             |
| Video Card:                           |                |            |          |              |              |             |
| Video Chip or Brand                   | l:             |            |          |              |              |             |
| Floppy Drive A Capa                   | acity & Brand: |            |          |              |              |             |
| Floppy Drive B Capa                   | acity & Brand: |            |          |              |              |             |
| Storage Controller T                  | уре            | MFM        | RLL      | 🗆 IDE        | 🗆 ESDI       | SCSI        |
| Hard Drive C Brand                    | & Type:        |            |          |              |              |             |
| Hard Drive D Brand & Type:            |                |            |          |              |              |             |
| LAN Controller Type:                  |                |            |          |              |              |             |
| LAN Card Brand & M                    | Nodel:         |            |          |              |              |             |
| Serial / Parallel Chip Brand & Model: |                |            |          |              |              |             |
| Mouse Brand & Model:                  |                |            |          |              |              |             |
| O.S.                                  | DOS            | OS/2       | NETWARE  |              | UNIX / 3     | KENIX Ver.: |
| 4. AUTOEXEC.BAT & CONFIG.SYS File:    |                |            |          |              |              |             |

5. Problem Description:

D-1